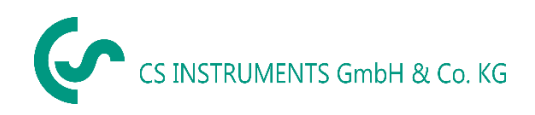

# Instruction manual Consumption counter VA 520

with Display, 4 ... 20 mA and pulse output (galv. isolated)

Stationary

Flow and consumption measurement for compressed air and gases

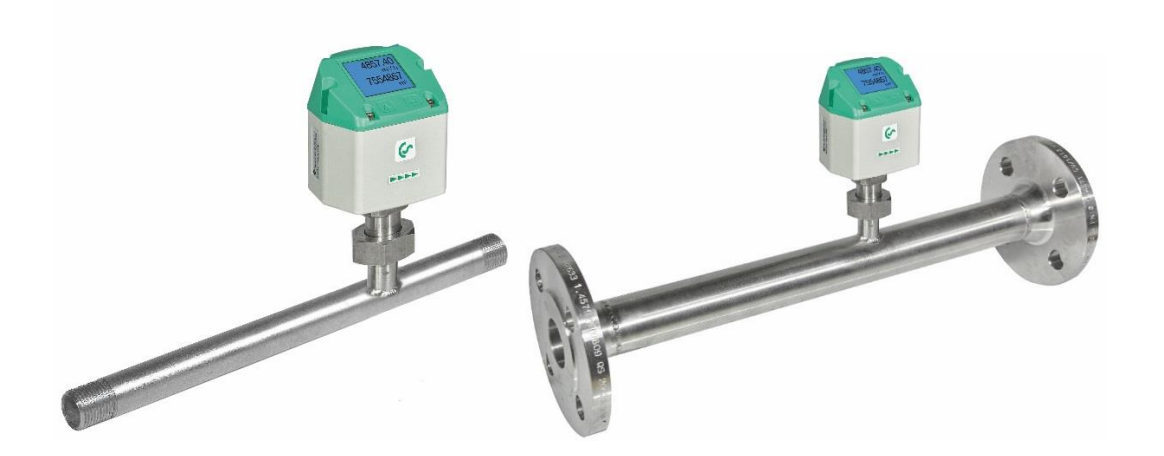

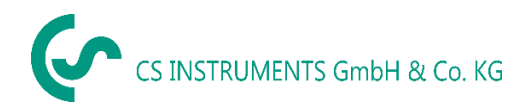

#### I. Foreword

Dear customer,

thank you very much for deciding in favour of the VA 520. Please read this installation and operation manual carefully before mounting and initiating the device and follow our advice. A riskless operation and a correct functioning of the VA 520 are only guaranteed in case of careful observation of the described instructions and notes

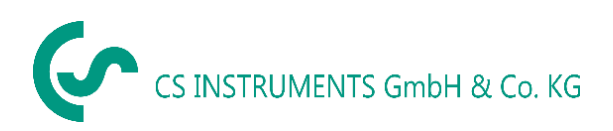

## Sales Office South / Geschäftsstelle Süd

Zindelsteiner Str. 15 D-78052 VS-Tannheim Tel.: +49 (0) 7705 978 99 0 Fax: +49 (0) 7705 978 99 20 Mail: info@cs-instruments.com Web: http://www.cs-instruments.com

#### Sales Office North / Geschäftsstelle Nord

Am Oxer 28c D-24955 Harrislee Tel.: +49 (0) 461 700 20 25 Fax: +49 (0) 461 700 20 26 Mail: info@cs-instruments.com Web: http://www.cs-instruments.com

# CS INSTRUMENTS GmbH & Co. KG

## II. Table of Contents

| I.  | For  | eword                                                                    | 2 |
|-----|------|--------------------------------------------------------------------------|---|
| II. | Та   | able of Contents                                                         | 3 |
| 1   | Safe | ety instructions                                                         | 5 |
| 2   | Inst | ruments description                                                      | 6 |
| 3   | Тес  | hnical data                                                              | 7 |
| 4   | Sca  | ling Analogue output Comprssed Air                                       | 8 |
| 5   | Inst | allation Description                                                     | 9 |
| Ę   | 5.1  | Pipe/tube requirements                                                   | 9 |
| Ę   | 5.2  | Inlet / outlet runs                                                      | 9 |
| Ę   | 5.3  | Installation of VA 520 1                                                 | 0 |
| Ę   | 5.4  | Displayhead Position1                                                    | 0 |
| 6   | Flo  | w measuring ranges1                                                      | 1 |
| e   | 6.1  | Flow for different gases 1                                               | 1 |
| 7   | Dim  | ensions1                                                                 | 2 |
| 7   | 7.1  | With measurement section and screw-in thread1                            | 2 |
| 7   | 7.2  | With measurement section and flange (Material stainless steel 1.4404): 1 | 3 |
| 8   | Elec | ctrical wiring1                                                          | 4 |
| 8   | 3.1  | Pulse or MBus 1                                                          | 4 |
| 8   | 3.2  | Ethernet (optional PoE) 1                                                | 5 |

| 9  | 0    | Operation                                                                  | 16 |
|----|------|----------------------------------------------------------------------------|----|
|    | 9.1  | Initialization                                                             | 17 |
|    | 9.2  | Main menu                                                                  | 17 |
|    | 9.3  | Settings                                                                   | 18 |
|    | 9    | 3.1 Sensor Setup                                                           | 18 |
|    | 0.   | 9311 Input / change tube diameter                                          | 18 |
|    |      | 9.3.1.2 Input / change consumption counter                                 | 19 |
|    |      | 9.3.1.3 Definition of the units for flow velocity temperature and pressure | 19 |
|    |      | 9.3.1.4 Definition of the reference conditions                             | 20 |
|    |      | 9.3.1.5 Setting of Zeropoint and Low-flow cut off                          | 22 |
|    | 9    | 3.2 Modbus RTU Setun                                                       | 23 |
|    | q    | 3.3 Modbus TCP (Ontional)                                                  | 24 |
|    | 0.   | 9.3.3.1 Network Setup DHCP                                                 | 24 |
|    |      | 9.3.3.2 Network Settings static IP                                         | 25 |
|    |      | 9333 Modbus TCP Settings                                                   | 26 |
|    |      | 9.3.3.4 Modbus Settings (2001 2005)                                        | 20 |
|    |      | 9335 Values Register (1001 1500)                                           | 27 |
|    | q    | 3.4 Pulse /Alarm                                                           | 29 |
|    | 0.   | 9341 Pulse output                                                          | 29 |
|    | q    | 3.5 User Setun                                                             | 30 |
|    | 0.   | 9351 Password                                                              | 30 |
|    |      | 9.3.5.2 Language                                                           | 30 |
|    |      | 9353 Display / Touch                                                       | 31 |
|    | q    | 3.6 Advanced                                                               | 31 |
|    | g.   | 37  4 - 20  mA                                                             | 32 |
|    | g.   | 3.8 VA 520 Info                                                            | 34 |
|    |      |                                                                            |    |
|    | 9.4  | MBus                                                                       | 35 |
|    | 9.   | .4.1 Default Settings communication                                        | 35 |
|    | 9.   | .4.2 Default values transmitted                                            | 35 |
| 11 | h    | Status / Error mossagos                                                    | 36 |
|    | ,    | Status / LITOI messages                                                    | 50 |
|    | 10.1 | Status messages                                                            | 36 |
|    | 10.2 | 2 Error messages                                                           | 37 |
| 4. |      | Maintananaa                                                                | 20 |
| 1  | I    | maintenance                                                                | 30 |
| 12 | 2    | Cleaning of the sensor head                                                | 38 |
| 1: | 3    | Re-Calibration                                                             | 38 |
|    | -    |                                                                            |    |
| 14 | 4    | Spare parts and repair                                                     | 38 |
| 1  | 5    | Calibration                                                                | 38 |
| 1( | 6    | Warranty                                                                   | 38 |
|    |      |                                                                            |    |

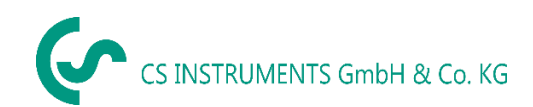

## **1** Safety instructions

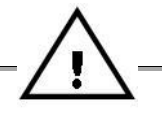

#### Please read carefully before starting the device!

Warning: Do not exceed the pressure range of 16 bar!

Observe the measuring range of the sensor!

Always observe the direction of flow when positioning the sensor!

The screwed fixture must be pressure tight.

It is absolutely necessary to avoid condensation on the sensor element or water drops in the measuring air as they may cause faulty measuring results.

The manufacturer cannot be held liable for any damage which occurs as a result of nonobservance or non-compliance with these instructions. Should the device be tampered with in any manner other than a procedure which is described and specified in the manual, the warranty is cancelled and the manufacturer is exempt from liability.

The device is destined exclusively for the described application.

We offer no guarantee for the suitability for any other purpose and are not liable for errors which may have slipped into this operation manual. We are also not liable for consequential damage resulting from the delivery, capability or use of this device.

We offer you to take back the instruments of the instruments family VA 520 which you would like to dispose of.

Qualified employees from the measurement and control technology branch should only carry out adjustments and calibrations.

The consumption sensor VA 520 works according to the calorimetric measuring procedure.

#### **Flammable gases**

If this consumption sensor is used for measurement of flammable gases (e. g. natural gas and so on) we expressly would like to point out that the sensor has no DVGW admission, however, it can be used for measurements in natural gas. A DVGW admission is not mandatory.

The consumption sensor corresponds with the current state of technology and basically it can be used in any flammable and non-flammable gases.

If the sensor is used e.g. in the medium natural gas, the sensor will be adjusted for natural gas. The calibration protocol (inspection certificate) will be included in the scope of delivery.

The area outside the pipeline (ambient area of the sensor) must not be an explosive area.

The installation has to be carried out by authorized professionals.

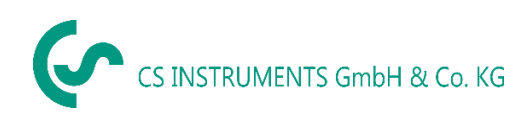

## 2 Instruments description

The VA 520 is a compact consumption counter for compressed air and gases.

#### Special features:

- Optimum accuracy due to compact design
- Integrated Display showing Flow, consumption, velocity and temperature
- Input inner tube diameter via display keys
- Units free selectable. m<sup>3</sup>/h, m<sup>3</sup>/min, l/min, l/s, kg/h, kg/min, kg/s, cfm
- Modbus RTU (RS485) Interface
- Analogue output 4..20mA
- Pulse output galv. isolated.

#### **CS Instruments Service Software**

- Analogue output 4...20 mA scalable
- Selection of gas type (Air, Nitrogen, Argon, Nitrous oxide, CO2, Oxygen, Natural gas)
- Read out Service data
- Sensor diagnoses

## 3 Technical data

| Measurement:           | Flow and consumption                                                                                 |
|------------------------|----------------------------------------------------------------------------------------------------|
| Reference Standard:    | Standard settings ex works:<br>DIN 1945, ISO 1217 at 20°C and 1000 mbar                              |
| Selectable Units       | <b>m³/h</b> (Standard settings ex works)<br>m³/min, l/min, l/s, ft/min, cfm, m/s, kg/h, kg/min, kg/s |
| Measuring principle:   | calorimetric measurement                                                                             |
| Sensor:                | Pt45, Pt1000                                                                                         |
| Measuring medium:      | Air, gases                                                                                           |
| Operating temperature: | -30 80°C probe tube                                                                                  |
|                        | -20 70°C housing                                                                                     |
| Operating pressure:    | up to 16 bar, special version PN 40 (40 bar)                                                         |
| Power supply:          | 18 to 36 VDC                                                                                         |
| Power consumption:     | max. 5W                                                                                              |
| Digital output:        | RS 485 (Modbus RTU)                                                                                  |
| Analog output:         | 420 mA (see chapter 4), max. burden < 500 Ohm                                                        |
| Pulse output:          | pulse output potential free (dry contact)                                                            |
|                        | passive: max. 48Vdc, 150mA                                                                           |
|                        | 1 pulse pro m <sup>3</sup> resp. pro l,<br>Valency adjustable with the display keys                  |
| Accuracy:              | ± 1,5 % m.v., ± 0,3 % f. s.*                                                                         |
| Display:               | TFT 1.8 Resolution 220 x 176                                                                         |
| Mounting thread:       | R 1/4", R1/2", R3/4", R1", R 1 1/4" R1 1/2", R 2" DIN EN<br>10226 (ISO 7-1)                          |
| Material:              | Stainless steel 1.4301 / 1.4404                                                                      |
|                        | Version with flange DIN EN 1092-1: Stainless steel 1.4404                                            |
| Protection class:      | IP65                                                                                                 |

\* m.v. = measured values f.s. = full scale

# 4 Scaling Analogue output Compressed Air Reference DIN1945/ ISO 1217: 20°C, 1000 mbar (Reference during calibration)

| Description                              | Version    | Analogue outp | ut         |
|------------------------------------------|------------|---------------|------------|
|                                          | Low Speed  |               | 025 l/min  |
| VA 520 with integrated 1/4" mass section | Standard   | 4 20 mA -     | 050 l/min  |
| VA 520 with integrated 1/4 meas. section | Max        | 4 20 MA -     | 0105 l/min |
|                                          | High Speed |               | 0130 l/min |
|                                          | Low Speed  |               | 020 m³/h   |
| VA 520 with integrated 1/2" mass spatian | Standard   | 4 20 m A -    | 045 m³/h   |
| VA 520 with integrated 1/2 meas. Section | Max        | 4 20 MA -     | 090 m³/h   |
|                                          | High Speed |               | 0110 m³/h  |
|                                          | Low Speed  |               | 045 m³/h   |
| VA 520 with integrated 2/4" mass spatian | Standard   | 4 20 m A -    | 085 m³/h   |
| VA 520 with integrated 5/4 meas. Section | Max        | 4 20 MA -     | 0175 m³/h  |
|                                          | High Speed |               | 0215 m³/h  |
|                                          | Low Speed  |               | 075 m³/h   |
| VA 520 with integrated 1" many paction   | Standard   | 4 00 m A =    | 0145 m³/h  |
| VA 520 with integrated 1 meas, section   | Max        | 4 20 MA –     | 0290 m³/h  |
|                                          | High Speed |               | 0355 m³/h  |
|                                          | Low Speed  |               | 0140 m³/h  |
| VA 520 with integrated 1 1/4" meas.      | Standard   | 4 00 m A =    | 0265 m³/h  |
| section                                  | Max        | 4 20 MA –     | 0530 m³/h  |
|                                          | High Speed |               | 0640 m³/h  |
|                                          | Low Speed  |               | 0195 m³/h  |
| VA 520 with integrated 1 1/2" meas.      | Standard   | 4 00 m A =    | 0365 m³/h  |
| section                                  | Max        | 4 20 MA –     | 0730 m³/h  |
|                                          | High Speed |               | 0885 m³/h  |
|                                          | Low Speed  |               | 0320 m³/h  |
| VA 520 with integrated 2" mass spatian   | Standard   | 4 20 m A -    | 0600 m³/h  |
| VA 520 with integrated 2 meas. Section   | Max        | 4 20 MA -     | 01195m³/h  |
|                                          | High Speed |               | 01450 m³/h |
|                                          | Low Speed  |               | 0550 m³/h  |
| VA 520 with integrated 2 1/2" meas.      | Standard   | 4 00 4        | 01025 m³/h |
| section                                  | Max        | 4 20 MA =     | 02050m³/h  |
|                                          | High Speed |               | 02480 m³/h |
|                                          | Low Speed  |               | 0765 m³/h  |
| VA 520 with integrated 2" mass spatian   | Standard   | 4 20 -        | 01420 m³/h |
| VA 520 with integrated 3 meas. section   | Max        | 4 20 MA =     | 02840m³/h  |
|                                          | High Speed |               | 03440 m³/h |

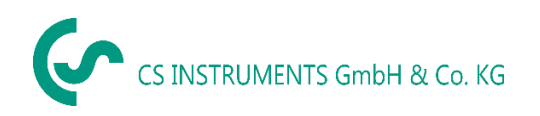

## **5** Installation Description

#### 5.1 Pipe/tube requirements

- Correctly sized gaskets
- Correct aligned flanges and gaskets
- Diameter mismatch at the pipe junctions should be avoided but must be less than 1mm. For further information see ISO 14511
- Ensure clean pipes after installation

#### 5.2 Inlet / outlet runs

The principle of thermal Mass flow measurement is very sensitive against disturbances. Therefore, it is necessary to ensure the recommended inlet and outlet runs.

#### Table of additionally required inlet sections

| Flow obstruction <b>in front of</b> the measuring section | Minimum length inlet section (L1) | Minimum length outlet section (L2) |
|-----------------------------------------------------------|-----------------------------------|------------------------------------|
| Slight curve<br>(bend < 90°)                              | 12 x D                            | 5 x D                              |
| Reduction<br>(pipe narrows towards the meas. section)     | 15 x D                            | 5 x D                              |
| Expansion<br>(pipe expands towards the meas. section)     | 15 x D                            | 5 x D                              |
| 90° bend<br>or T-piece                                    | 15 x D                            | 5 x D                              |
| 2 bends á 90°<br>on one level                             | 20 x D                            | 5 x D                              |
| 2 bends á 90°<br>3-dimensional change of direction        | 35 x D                            | 5 x D                              |
| Shut-off valve                                            | 45 x D                            | 5 x D                              |

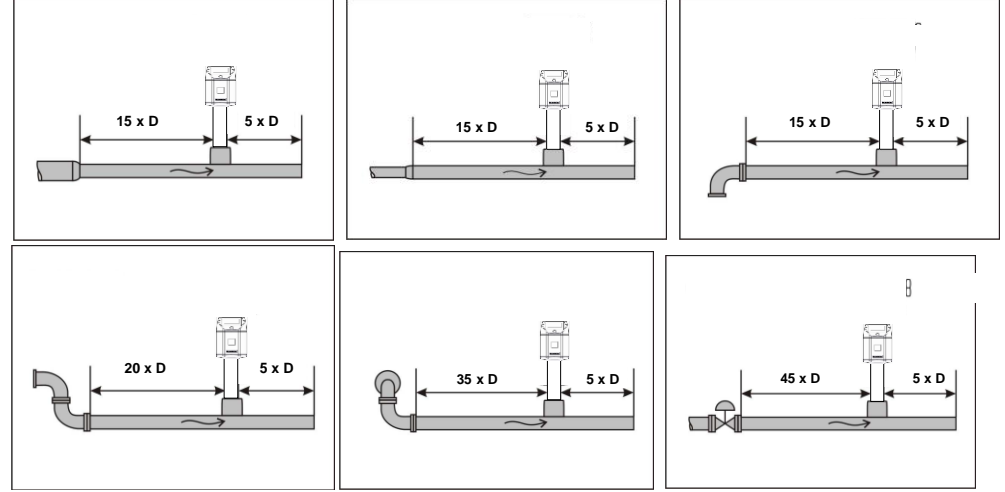

The respective minimum values required are indicated here. If it is not possible to observe the stipulated equalising sections, considerable deviations in the measuring results must be expected. **Attention:** 

The dimensions of the VA 520 consumption counter measuring sections do not fullfill the required minimum lengths of the input and outlet runs.

Please ensure recommended in - and outlet distances, dimensions for measuring sections see page 12 and 13.

#### VA 520 English V1.19

#### Installation of VA 520 5.3

The sensor VA 520 is pre-supplied with the measuring section.

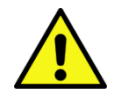

- An installation at customer site is only allowed in the unpressurized state of the system
- It has to be checked whether the VA520 is correctly installed in the measuring section, the flow direction arrows must point in the same direction.

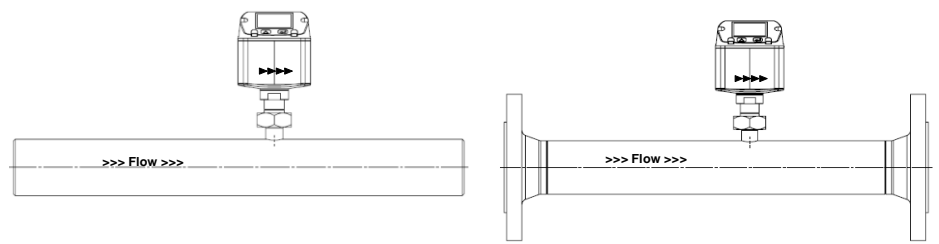

- The connecting nut is tightened to a torque of 25 -30 Nm.
- Tightness of the connection must be checked and ensured

#### 5.4 **Display head Position**

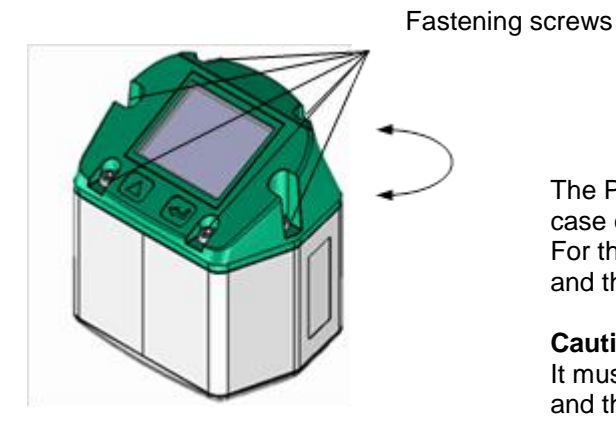

The Position of the Display head is twistable by 180 e.g. in case of reverse flow direction. For this purpose the 6 fastening screws are to be released and the display head rotated 180°.

#### Caution:

It must be ensured that the connection plugs are still plugged and the gasket is installed correctly.

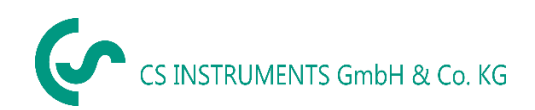

## 6 Flow measuring ranges

#### 6.1 Flow for different gases

|                    |                                                                             | 1/4"                     | 1/2"                     | 3/4"                     | 1"                       | 1 ¼"                     | 1 1⁄2"                   | 2"                       | 2 1⁄2"                   | 3"                       |
|--------------------|-----------------------------------------------------------------------------|--------------------------|--------------------------|--------------------------|--------------------------|--------------------------|--------------------------|--------------------------|--------------------------|--------------------------|
|                    |                                                                             | Analog<br>output<br>20mA | Analog<br>output<br>20mA | Analog<br>output<br>20mA | Analog<br>output<br>20mA | Analog<br>output<br>20mA | Analog<br>output<br>20mA | Analog<br>output<br>20mA | Analog<br>output<br>20mA | Analog<br>output<br>20mA |
|                    |                                                                             | l/min                    | [m³/h]                   | [m³/h]                   | [m³/h]                   | [m³/h]                   | [m³/h]                   | [m³/h]                   | [m³/h]                   | [m³/h]                   |
| Reference DIN194   | Reference DIN1945/ ISO 1217: 20°C, 1000 mbar (Reference during calibration) |                          |                          |                          |                          |                          |                          |                          |                          |                          |
|                    | Low Speed                                                                   | 25                       | 20                       | 45                       | 75                       | 140                      | 195                      | 320                      | 550                      | 765                      |
|                    | Standard                                                                    | 50                       | 45                       | 85                       | 145                      | 265                      | 365                      | 600                      | 1025                     | 1420                     |
| Air                | Max                                                                         | 105                      | 90                       | 175                      | 290                      | 530                      | 730                      | 1195                     | 2050                     | 2840                     |
|                    | High Speed                                                                  | 130                      | 110                      | 215                      | 355                      | 640                      | 885                      | 1450                     | 2480                     | 3440                     |
| Adjustment to DI   | N 1343: 0°C, 10                                                             | 13,25 mb                 | ar                       | •                        |                          | •                        |                          |                          | •                        |                          |
|                    | Low Speed                                                                   | 25                       | 20                       | 40                       | 70                       | 130                      | 180                      | 295                      | 505                      | 705                      |
|                    | Standard                                                                    | 50                       | 40                       | 80                       | 135                      | 240                      | 335                      | 550                      | 945                      | 1305                     |
| Air                | Max                                                                         | 100                      | 80                       | 160                      | 270                      | 485                      | 670                      | 1100                     | 1885                     | 2610                     |
|                    | High Speed                                                                  | 120                      | 100                      | 195                      | 325                      | 590                      | 815                      | 1330                     | 2280                     | 3165                     |
|                    | Low Speed                                                                   | 45                       | 35                       | 75                       | 120                      | 220                      | 305                      | 505                      | 865                      | 1200                     |
| Argon              | Standard                                                                    | 85                       | 70                       | 135                      | 230                      | 415                      | 570                      | 935                      | 1605                     | 2225                     |
| (Ar)               | Max                                                                         | 170                      | 140                      | 275                      | 460                      | 830                      | 1140                     | 1870                     | 3205                     | 4440                     |
|                    | High Speed                                                                  | 205                      | 170                      | 335                      | 555                      | 1005                     | 1385                     | 2265                     | 3880                     | 5380                     |
|                    | Low Speed                                                                   | 25                       | 20                       | 45                       | 75                       | 140                      | 195                      | 320                      | 545                      | 760                      |
| Carbon dioxide     | Standard                                                                    | 50                       | 45                       | 85                       | 145                      | 260                      | 360                      | 590                      | 1015                     | 1405                     |
| (CO <sub>2</sub> ) | Max                                                                         | 105                      | 90                       | 175                      | 290                      | 525                      | 720                      | 1185                     | 2030                     | 2810                     |
|                    | High Speed                                                                  | 130                      | 105                      | 210                      | 350                      | 635                      | 875                      | 1430                     | 2455                     | 3405                     |
|                    | Low Speed                                                                   | 25                       | 20                       | 40                       | 70                       | 130                      | 180                      | 295                      | 505                      | 705                      |
| Nitrogen           | Standard                                                                    | 50                       | 40                       | 80                       | 135                      | 240                      | 335                      | 550                      | 945                      | 1305                     |
| (N <sub>2</sub> )  | Max                                                                         | 100                      | 80                       | 160                      | 270                      | 485                      | 670                      | 1100                     | 1885                     | 2610                     |
|                    | High Speed                                                                  | 120                      | 100                      | 195                      | 325                      | 590                      | 815                      | 1330                     | 2280                     | 3165                     |
|                    | Low Speed                                                                   | 25                       | 20                       | 45                       | 75                       | 135                      | 185                      | 305                      | 525                      | 730                      |
| Oxygen f           | Standard                                                                    | 50                       | 40                       | 80                       | 140                      | 250                      | 345                      | 570                      | 980                      | 1355                     |
| (O <sub>2</sub> )  | Max                                                                         | 100                      | 85                       | 165                      | 280                      | 505                      | 695                      | 1140                     | 1955                     | 2710                     |
|                    | High Speed                                                                  | 125                      | 105                      | 205                      | 340                      | 610                      | 845                      | 1380                     | 2365                     | 3280                     |
|                    | Low Speed                                                                   | 25                       | 20                       | 45                       | 75                       | 140                      | 190                      | 315                      | 540                      | 750                      |
| Nitrous oxide      | Standard                                                                    | 50                       | 40                       | 85                       | 140                      | 260                      | 355                      | 585                      | 1005                     | 1395                     |
| (N <sub>2</sub> O) | Max                                                                         | 105                      | 85                       | 170                      | 285                      | 520                      | 715                      | 1170                     | 2010                     | 2785                     |
|                    | High Speed                                                                  | 125                      | 105                      | 210                      | 345                      | 630                      | 865                      | 1420                     | 2435                     | 3375                     |
|                    | Low Speed                                                                   | 15                       | 15                       | 25                       | 45                       | 85                       | 115                      | 190                      | 325                      | 450                      |
| Natural gas        | Standard                                                                    | 30                       | 25                       | 50                       | 85                       | 155                      | 215                      | 355                      | 605                      | 840                      |
| (NG)               | Max                                                                         | 60                       | 50                       | 105                      | 170                      | 310                      | 430                      | 705                      | 1210                     | 1680                     |
|                    | High Speed                                                                  | 75                       | 65                       | 125                      | 210                      | 380                      | 520                      | 855                      | 1465                     | 2035                     |

Other gases on request

#### Please note:

The consumption sensor corresponds with the current state of technology and basically it can be used in any flammable and non-flammable gases.

If this consumption sensor is used for measurement of flammable gases (e.g. natural gas and so on) we expressly would like to point out that the sensor has no DVGW admission, however, it can be used for measurements in natural gas. A DVGW admission is not mandatory.

The area outside the pipeline (ambient area of the sensor) must not be an explosive area.

Ξ

т

## 7 Dimensions

## 7.1 With measurement section and screw-in thread

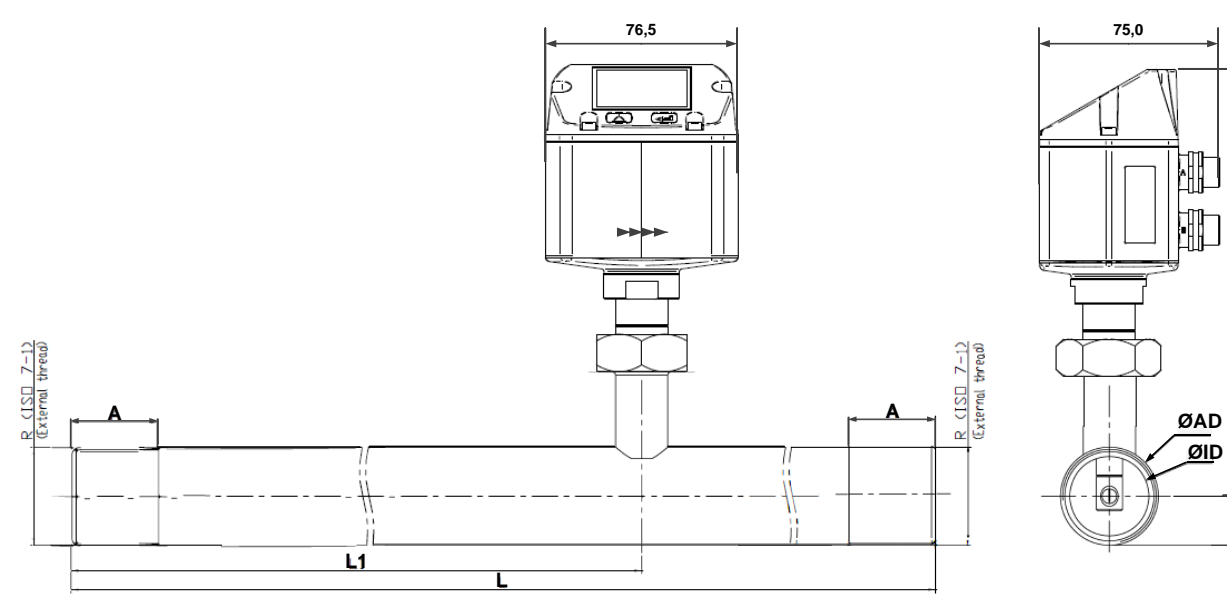

|               | Pipe size | AD / ID<br>(mm) | L<br>(mm) | L1<br>(mm) | H<br>(mm) | H1<br>(mm) | R        | A<br>(mm) |
|---------------|-----------|-----------------|-----------|------------|-----------|------------|----------|-----------|
| VA 520 1/4"   | DN 8      | 13,7 / 8,5      | 194       | 137        | 176,6     | 166,3      | R 1/4"   | 15        |
| VA 520 1/2"   | DN 15     | 21,3 / 16,1     | 300       | 210        | 177,0     | 166,3      | R 1/2"   | 20        |
| VA 520 3/4"   | DN 20     | 26,9 / 21,7     | 475       | 275        | 179,8     | 166,3      | R 3/4"   | 20        |
| VA 520 1"     | DN 25     | 33,7 / 27,3     | 475       | 275        | 183,2     | 166,3      | R 1"     | 25        |
| VA 520 1 1/4" | DN 32     | 42,4 / 36,0     | 475       | 275        | 187,5     | 166,3      | R 1 1/4" | 25        |
| VA 520 1 1/2" | DN 40     | 48,3 / 41,9     | 475       | 275        | 190,5     | 166,3      | R 1 1/2" | 25        |
| VA 520 2"     | DN 50     | 60,3 / 53,1     | 475       | 275        | 196,5     | 166,3      | R 2"     | 30        |

## 7.2 With measurement section and flange (Material stainless steel 1.4404):

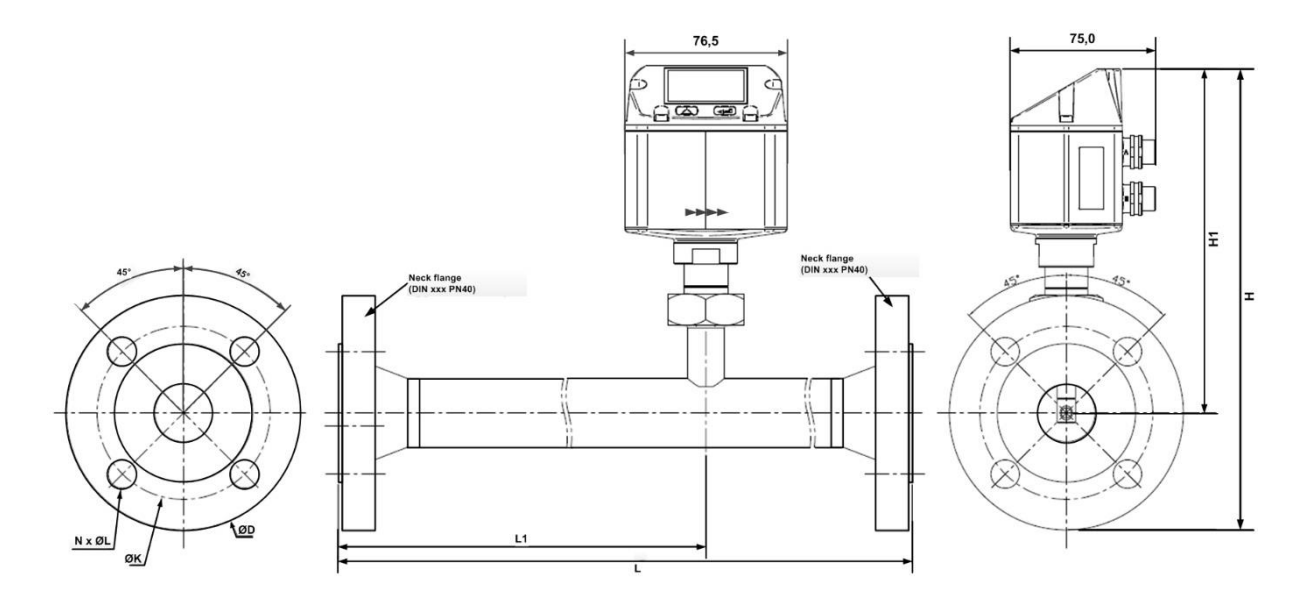

|               |           |               |           |            |           |            | Flar         | nge DIN E    | EN 1092-1     |
|---------------|-----------|---------------|-----------|------------|-----------|------------|--------------|--------------|---------------|
|               | Pipe size | AD/ID<br>(mm) | L<br>(mm) | L1<br>(mm) | H<br>(mm) | H1<br>(mm) | Ø D<br>in mm | Ø K<br>in mm | nxØL<br>in mm |
| VA 520 1/2"   | DN 15     | 21,3 / 16,1   | 300       | 210        | 213,8     | 166,3      | 95           | 65           | 4 x 14        |
| VA 520 3/4"   | DN 20     | 26,9 / 21,7   | 475       | 275        | 218,8     | 166,3      | 105          | 75           | 4 x 14        |
| VA 520 1"     | DN 25     | 33,7 / 27,3   | 475       | 275        | 223,8     | 166,3      | 115          | 85           | 4 x 14        |
| VA 520 1 1/4" | DN 32     | 42,4 / 36,0   | 475       | 275        | 263,3     | 166,3      | 140          | 100          | 4 x 18        |
| VA 520 1 1/2" | DN 40     | 48,3 / 41,9   | 475       | 275        | 2 40,7    | 166,3      | 150          | 110          | 4 x 18        |
| VA 520 2"     | DN 50     | 60,3 / 53,1   | 475       | 275        | 248,2     | 166,3      | 165          | 125          | 4 x 18        |
| VA 520 2 1/2" | DN 65     | 76,1 / 68,9   | 475       | 275        | 268,2     | 175,7      | 185          | 145          | 8 x 18        |
| VA 520 3"     | DN 80     | 88,9 / 80,9   | 475       | 275        | 275,7     | 175,7      | 200          | 160          | 8 x 18        |

#### **Electrical wiring** 8

#### 8.1 Modbus RTU, 4...20mA, Pulse or MBus

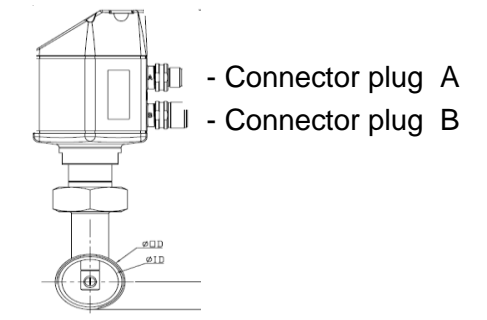

#### Attention: Not required connections NC must not be connected to a voltage and/or to protection earth. Cut and insulate cables.

|                                                             | Pin 1 | Pin 2      | Pin 3 | Pin 4                   | Pin 5                   |
|-------------------------------------------------------------|-------|------------|-------|-------------------------|-------------------------|
| Connector plug A                                            | +VB   | RS 485 (A) | -VB   | RS 485 (B)              | l+<br>420 mA            |
| Connector plug B<br>Pulse output (standard)                 | NC    | GND        | DIR   | Pulse<br>galv. isolated | Pulse<br>gavl. isolated |
| Connector plug B<br>Option MBus                             | NC    | GND        | DIR   | MBus                    | MBus                    |
| Colours pulse cables<br>0553 0106 (5 m)<br>0553.0107 (10 m) | brown | white      | blue  | black                   | grey                    |

#### Legend:

| -VB                      | Negative supply voltage 0 V                      |
|--------------------------|--------------------------------------------------|
| +VB                      | Positive supply voltage 1836 VDC smoothed        |
| +                        | Current signal 420 mA – selected measured signal |
| RS 485 (A)<br>RS 485 (B) | Modbus RTU A<br>Modbus RTU A                     |

| Pulse | Pulse for consumption                                                                               |
|-------|----------------------------------------------------------------------------------------------------|
| NC    | Must not be connected to a voltage<br>and/or to protection earth. Please cut<br>and isolate cables. |
| MBus  | MBus (reverse polarity protected)                                                                   |

If no connection cable/ pulse cable is ordered the sensor will be supplied with a M12 connector plug. The user can connect the supply and signal cables as indicated in the connection diagram.

# M12 Connector plug View from back side (terminal side)

#### Connector plug A (M12 - A-coding)

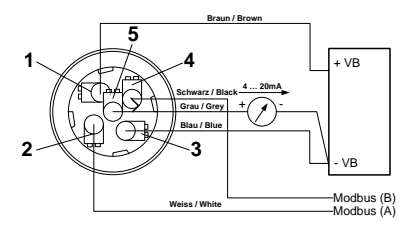

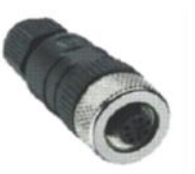

#### Connector plug B (M12 - A-coding)

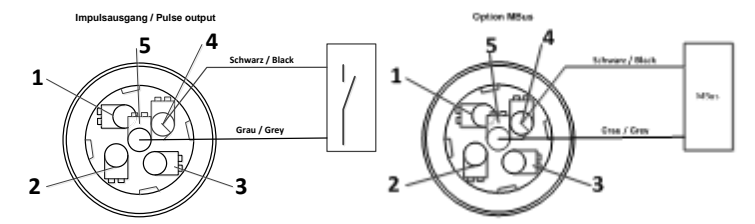

Remark: If the sensor is placed at the end of the Modbus system a termination is required. The sensors have an internal switchable termination, therefore the 6 fastening screws from the lid are to be released and set the internal DIP Switch to "On". It must be ensured that the connection plugs are still plugged and the gasket is installed correctly, see also chapter 4.1.

Alternatively, a 120R resistor can be installed in the plug between pin 2 and pin 4.

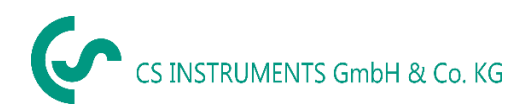

### 8.2 Ethernet (optional PoE)

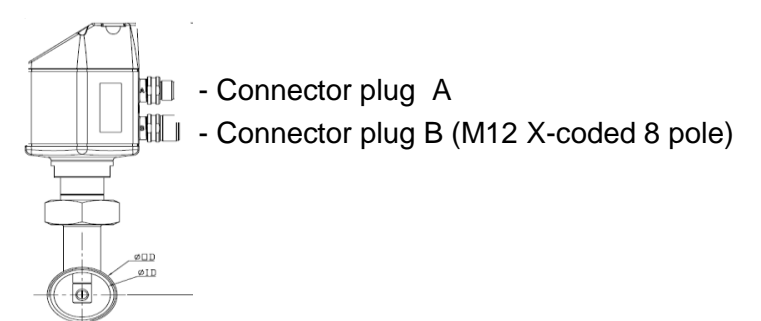

Connector plug B M12 x-coded 8 pole

Data LINES: 1,2 und 3,4 PoE LINES: 5,6 und 7,8 Connection cable M12 x-coded to RJ45

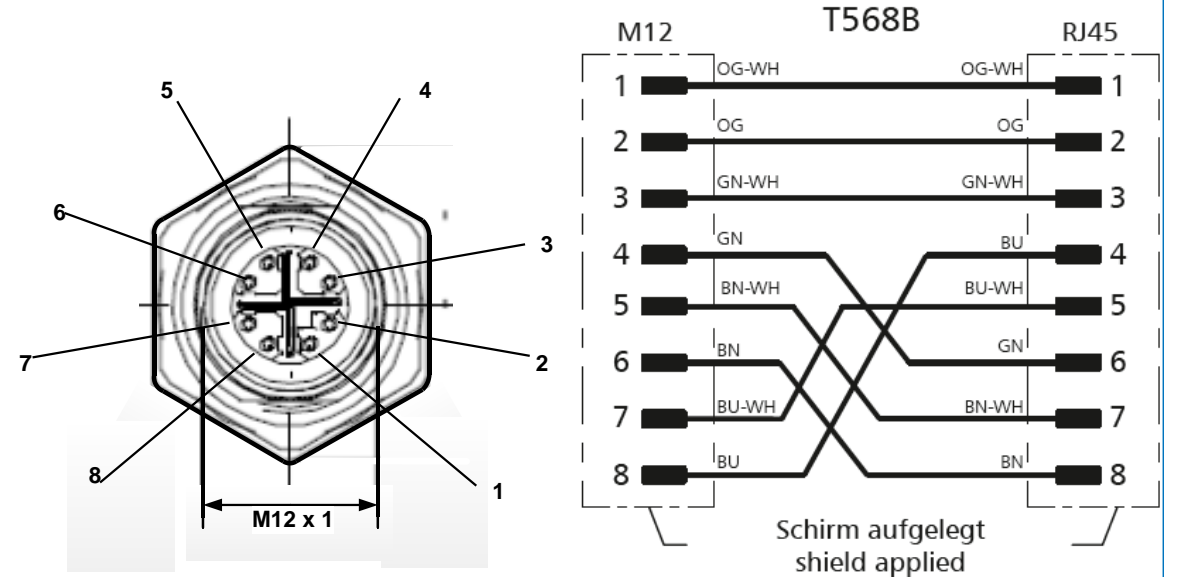

Connection cable: Cat 6.

\*PoE: Power over Ethernet

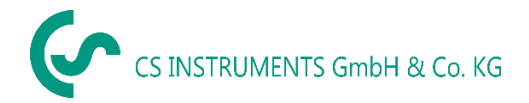

# 9 Operation

**Remark:** Only for version with display

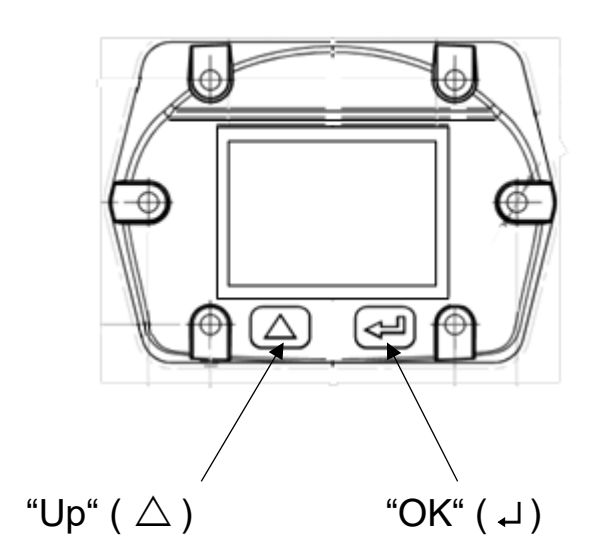

The operation of the VA 520 is done by the two capacitive key buttons Up ( $\triangle$ ) and Enter (,J)

#### 9.1 Initialization

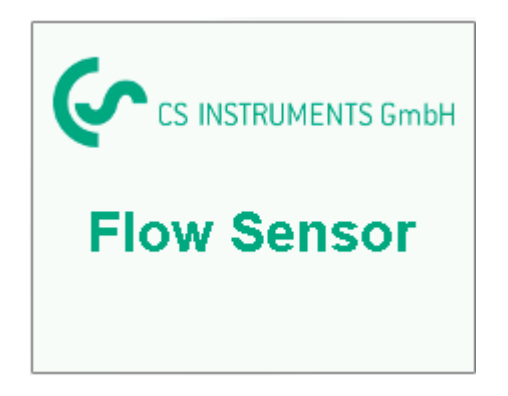

After switching on the VA 520, the initialized screen is displayed followed by the main menu.

#### 9.2 Main menu

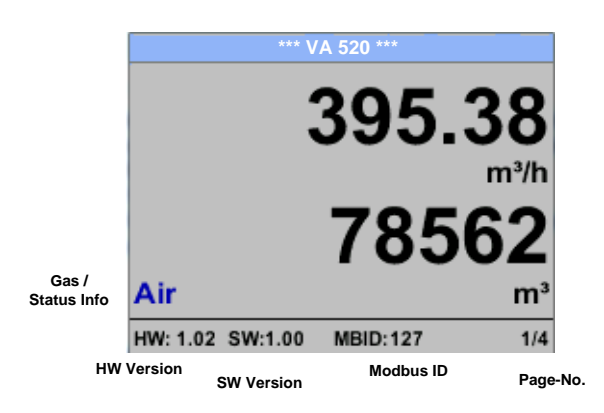

Switching to pages 2-4 or back by pressing key " $\triangle$  "

| *** VA           | 520 ***      | *** Average             | ax *** | *** Average Min Max *** |               |      |         |
|------------------|--------------|-------------------------|--------|-------------------------|---------------|------|---------|
|                  |              | Flow: m <sup>3</sup> /h | AV     | Min Max                 | Velocity: m/s | AV   | Min Max |
|                  | 83.25        | 395.38                  |        | 0                       | 83.25         |      | 0       |
|                  | m/s          | 391.23                  |        | 410,34                  | 82.46         |      | 91,32   |
|                  | 2/ 1         | Total Counter:          | m³     |                         | Temperature:  | °C   |         |
|                  | <b>Z4.</b> I | 78562                   |        |                         | 24.1          |      | 21.3    |
| Air              | °C           | 391                     |        |                         | 23.7          |      | 24.6    |
| HW: 1.02 SW:1.00 | MBID:127 2/4 | AV-Time: 1 min          | utes   | 3/4                     | AV-Time: 1 mi | nute | 4/4     |

AV-Time (Period for average value calculation) could be changed under Sensor Setup.-Advanced- AV-Time

#### 9.3 Settings

The settings menu could accessed by pressing the key **"OK"**. But the access to the *settings menu* is password protected.

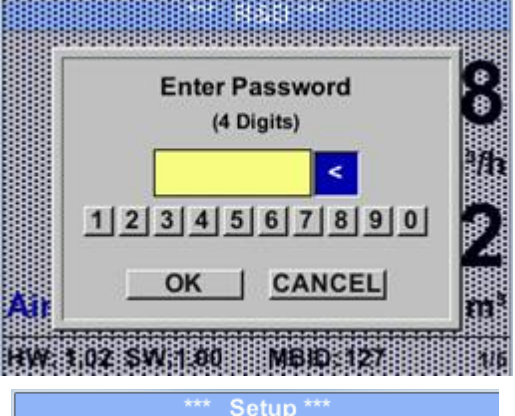

Sensor Setup4 - 20mAModBus SetupNetwork SetupPulse/AlarmUser SetupUser SetupInfoAdvancedBack to Main

Factory settings for password at the time of delivery: 0000 (4 times zero).

If required the password could be changed at *Setup–User setup-Password*.

Selection of a menu item or to change a value is done with the key " $\Delta$ ", a final move to the chosen menu item or takeover of the value change needs the confirmation by pressing the key "OK"

#### 9.3.1 Sensor Setup

#### Setup → Sensor Setup

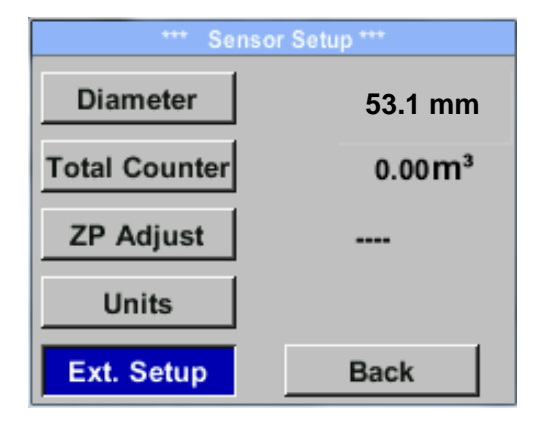

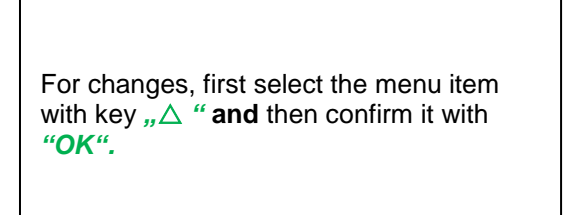

#### 9.3.1.1 Input / change tube diameter

For VA 520 not adjustable (suspended) as voted on included measuring section with corresponding pipe diameter.

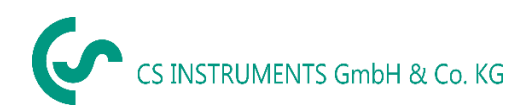

#### 9.3.1.2 Input / change consumption counter

#### Setup $\rightarrow$ Sensor Setup $\rightarrow$ Total Counter $\rightarrow$ Unit button

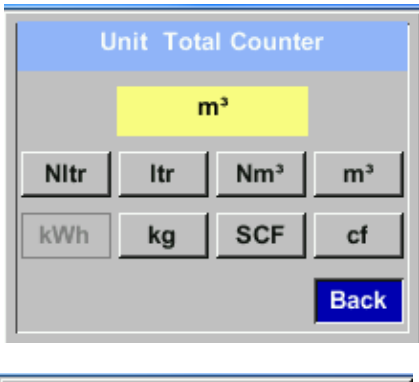

| Total Counter |                  |  |  |  |
|---------------|------------------|--|--|--|
|               | 0 m <sup>3</sup> |  |  |  |
|               |                  |  |  |  |
|               |                  |  |  |  |
| CLR           | back             |  |  |  |

In order to change, e.g. the unit, first select by pressing key  $_{n}\Delta$  "the button "Unit" and then key "OK". Select with the key  $_{n}\Delta$  "the correct unit and then confirm selection by pressing  $2x \quad _{n}OK$ ". Entering / changing the consumption counter via button  $_{n}\Delta$ ", select the respective position and activate the position with the "OK" button. By pressing  $_{n}\Delta$ " the position value is incremented by 1. Complete with "OK" and activate next number position. Confirm entry by pressing  $_{n}OK$ ".

#### Important!

When the counter reach 100000000 m<sup>3</sup> the counter will be reset to zero.

#### 9.3.1.3 Definition of the units for flow, velocity, temperature and pressure

#### Setup → Sensor Setup→ Units

| *** Units *** |      |  |  |  |
|---------------|------|--|--|--|
| Flow          | m³/h |  |  |  |
| Velocity      | m/s  |  |  |  |
| Temperature   | °C   |  |  |  |
| Pressure      | mbar |  |  |  |
|               | Back |  |  |  |
|               |      |  |  |  |

To make changes to the unit for the respective measurement value, first select by pressing  $,\Delta$  "the field of the "measurement value" and activate "it with "*OK*".

Selection of the new unit with  $,,\Delta$ "

In case the quantity of units selectable are not presentable on one page, pleas move to next page by pressing "<<".

Confirm selection by pressing 2x "OK".

Procedure for all 4 measurement variables is analogous.

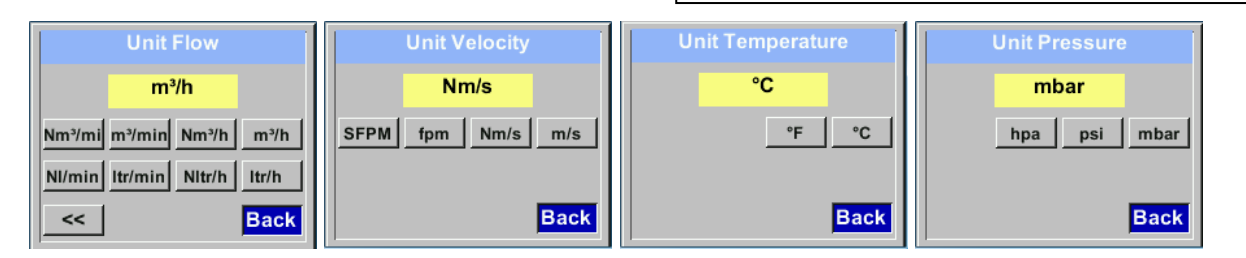

#### 9.3.1.4 Definition of the reference conditions

Here can be defined the desired measured media reference conditions for pressure and temperature and times for the filter and averaging.

- Factory pre-setting for reference temperature and reference pressure are 20 °C, 1000 hPa
- All volume flow values (m<sup>3</sup>/h) and consumption values indicated in the display are related to 20 °C and 1000 hPa (according to ISO 1217 intake condition)
- Alternatively 0 °C and 1013 hPa (=standard cubic meter) can also be entered as a reference.
- Do not enter the operation pressure or the operation temperature under reference conditions!

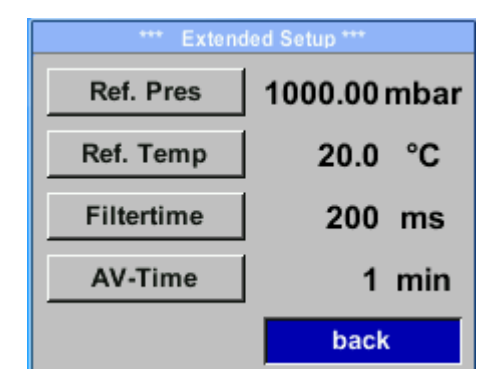

#### Setup $\rightarrow$ Sensor Setup $\rightarrow$ Advanced

To make changes, first select a menu with button  $,\Delta$  "and confirm selection by pressing ,OK".

#### Setup → Sensor Setup → Advanced → Ref.Pref

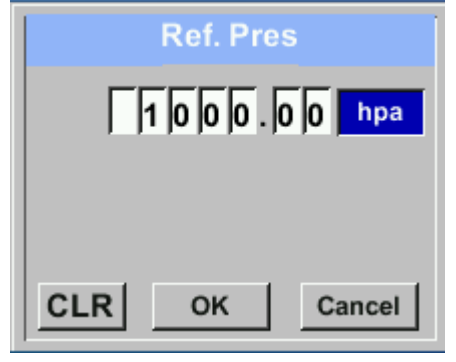

Setup  $\rightarrow$  Sensor Setup $\rightarrow$  Advanced  $\rightarrow$  Ref.Temp

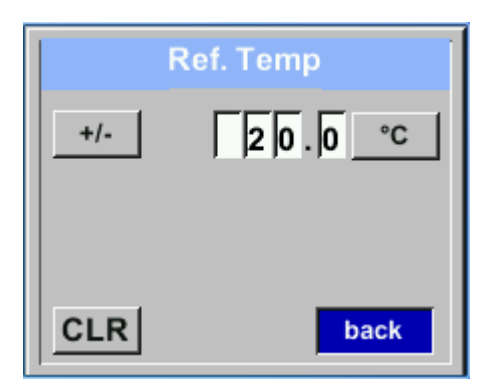

In order to change, e.g. the unit, first select by pressing key  $\_\Delta$  "the field "Units" and then key "OK".

Select with the key  $,,\Delta$  "the correct unit and then confirm selection by pressing 2x ,,OK".

Input / change of the value by selecting the respective position with button  $\_\Delta$  "and entering by pressing button  $\_OK$ ".

By pressing  $,\Delta$  "the position value is incremented by 1. Complete with "*OK*" and activate next number position.

Procedure for changing the reference temperature is the same.

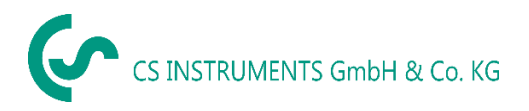

#### Setup $\rightarrow$ Sensor Setup $\rightarrow$ Advanced $\rightarrow$ Filtertime

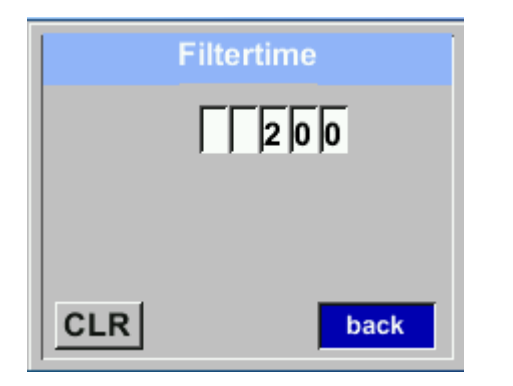

| Under item " <i>Filtertime</i> " " an attenuation can |
|-------------------------------------------------------|
| Input values of 0 -10000 in [ms] are possible         |
|                                                       |
|                                                       |

Γ

#### Setup $\rightarrow$ Sensor Setup $\rightarrow$ Advanced $\rightarrow$ AV-Time

| AV-Time       |  |  |  |  |  |  |
|---------------|--|--|--|--|--|--|
| ГГГА          |  |  |  |  |  |  |
|               |  |  |  |  |  |  |
|               |  |  |  |  |  |  |
| CLR OK Cancel |  |  |  |  |  |  |

The time period for averaging can be entered here.

Input values of -1440 1 [minutes] are possible.

For average values see display window 3 + 4

#### 9.3.1.5 Setting of Zero point and Low-flow cut off

#### Setup $\rightarrow$ Sensor Setup $\rightarrow$ ZP Adjust

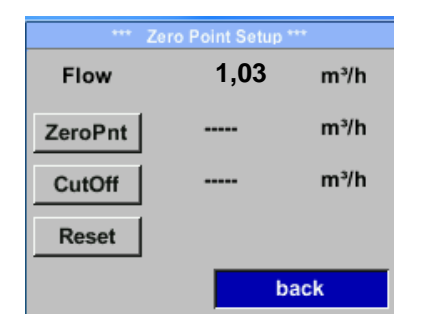

To make changes, first select a menu with button  $_{n} \triangle^{"}$  and confirm selection by pressing  $_{n} OK"$ .

#### Setup $\rightarrow$ Sensor Setup $\rightarrow$ ZP Adjust $\rightarrow$ ZeroPnt

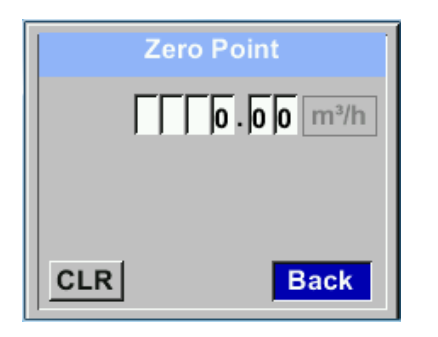

When, without flow, the installed sensor shows already a flow value of > 0 m<sup>3</sup>/h herewith the zero point of the characteristic could be reset.

For an input / change of the value select with the button  $\_\Delta$  " the respective number position and activate it with  $\_OK$ ".

By pressing  $,\Delta$  "the position value is incremented by 1. Confirm the input with ,OK" and activate next number position.

Leave menu with button "Back"

#### Setup $\rightarrow$ Sensor Setup $\rightarrow$ ZP Adjust $\rightarrow$ CutOff

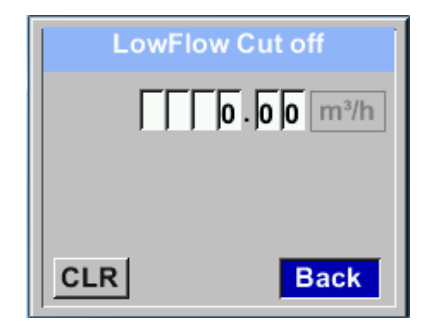

With the low-flow cut off activated, the flow below the defined "LowFlow Cut off" value will be displayed as 0 m<sup>3</sup>/h and not added to the consumption counter.

For an input / change of the value select with the button  $\_\Delta$  " the respective number position and activate it with  $\_OK$ ".

By pressing  $,\Delta$  "the position value is incremented by 1. Confirm the input with ,OK" and activate next number position.

Leave menu with button "Back"

#### Setup $\rightarrow$ Sensor Setup $\rightarrow$ ZP Adjust t $\rightarrow$ Reset

| *** Zero Point Setup *** |      |      |  |  |
|--------------------------|------|------|--|--|
| Flow                     | 1,03 | m³/h |  |  |
| ZeroPnt                  |      | m³/h |  |  |
| CutOff                   |      | m³/h |  |  |
| Reset                    |      |      |  |  |
| back                     |      |      |  |  |

By selection of *"Reset"* all settings for *"ZeroPnt"* and. *"CutOff"* are reset.

Menu item to be select with button  $,\Delta^{"}$  and confirm the reset with  $,OK^{"}$ .

Leave menu with button "Back"

#### 9.3.2 Modbus settings

#### 9.3.2.1 Modbus RTU Setup

The Flow sensors VA 520 comes with a Modbus RTU Interface. Before commissioning the sensor the communication parameters

• Modbus ID, Baudrate, Parity und Stop bit

must be set in order to ensure the communication with the Modbus master.

#### Settings → Modbus Setup

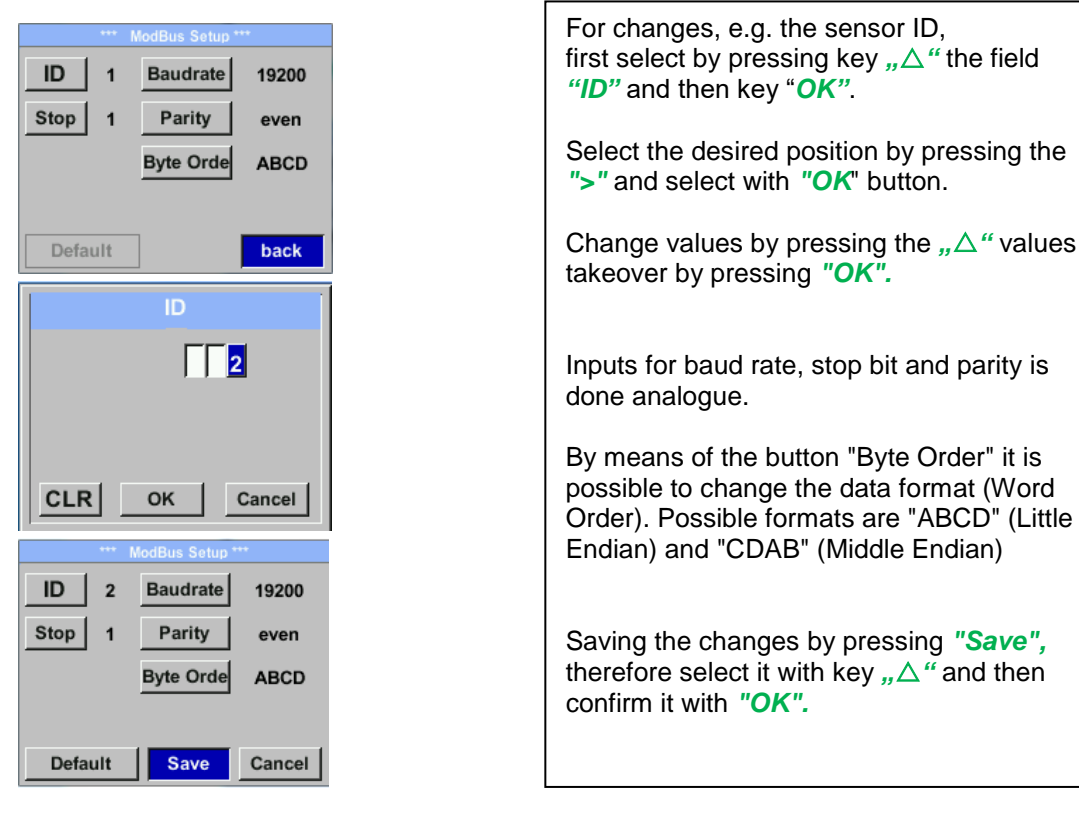

Default values out of factory:Modbus ID:1Baud rate:19200Stop bit:1

Parity: even Byte Order: ABCD

**Remark**: If the sensor is placed at the end of the Modbus system a termination is required. The sensors have an internal switchable termination, therefore the 6 fastening screws from the lid are to be released and set the internal DIP Switch to "On".

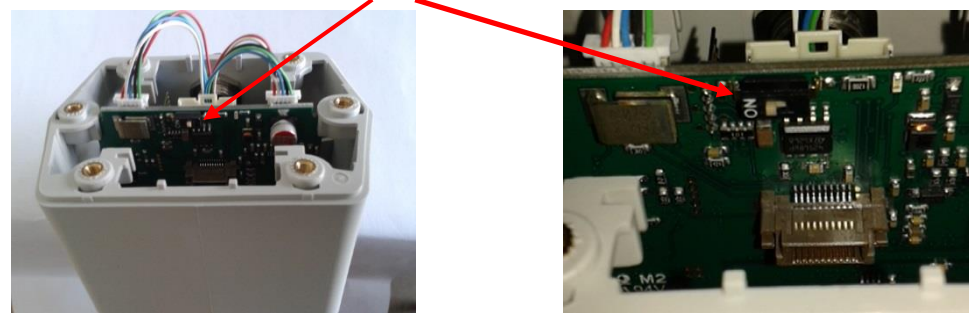

Alternatively, a 120R resistor can be installed in the plug between pin 2 and pin 4. It must be ensured that the connection plugs are still plugged and the gasket is installed correctly, see also chapter 4.5.

#### 9.3.2.2 Modbus TCP (Optional)

The Flow sensors VA 520 comes optional with a Modbus TCP Interface (HW Interface: M12 x 1 X-coded connector).

Device supports with this option the Modbus TCP protocol for communication with SCADA systems. TCP port is set to 502 by default. Port can be changed at the sensor or using PC Service Software

Modbus device address (Unit Identifier) can be set in the range of 1- 255. Specification and description of the Modbus protocol is free to download on: <u>www.modbus.org</u>.

| Supported Modbus | commands (fe | unctions):                 |
|------------------|--------------|----------------------------|
| Command          | Description  |                            |
| Function Code    | 3            | (Read holding register)    |
| Function code    | 16           | (Write multiple registers) |

For more details, please see VA 5xx Modbus RTU\_TCP Installation V1.04

#### Settings → Network Setup

| *** Network Setup *** |                 |  |  |  |  |
|-----------------------|-----------------|--|--|--|--|
| IP Address            | 192.168.172.010 |  |  |  |  |
| МВ ТСР                |                 |  |  |  |  |
|                       | -               |  |  |  |  |
|                       |                 |  |  |  |  |
|                       | back            |  |  |  |  |
|                       |                 |  |  |  |  |

## 9.3.2.2.1 Network Setup DHCP

#### Settings $\rightarrow$ Network Setup Settings $\rightarrow$ IP Address

| *** IP Address Setup *** |                 |  |  |  |  |
|--------------------------|-----------------|--|--|--|--|
| DHCP                     | <b>~</b>        |  |  |  |  |
| IP Address               | 192.168.172.010 |  |  |  |  |
| Subnet                   | 255.255.255.000 |  |  |  |  |
| Gateway                  | 192.168.172.001 |  |  |  |  |
| Advanced                 | Save Cancel     |  |  |  |  |

Here you can set up and made a connection, with or without *DHCP*, to a computer.

#### Remark:

With activated DHCP the automatic integration of the sensor in an existing network is possible, without a manual configuration.

Storing of settings by pressing "Save"

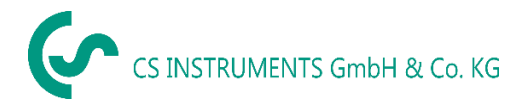

#### 9.3.2.2.2 Network Settings static IP

Settings  $\rightarrow$  Network Setup Settings  $\rightarrow$  IP Address  $\rightarrow$  IP Address Settings  $\rightarrow$  Network Setup Settings  $\rightarrow$  IP Address  $\rightarrow$  Sub Net Settings  $\rightarrow$  Network Setup Settings  $\rightarrow$  IP Address  $\rightarrow$  Gateway

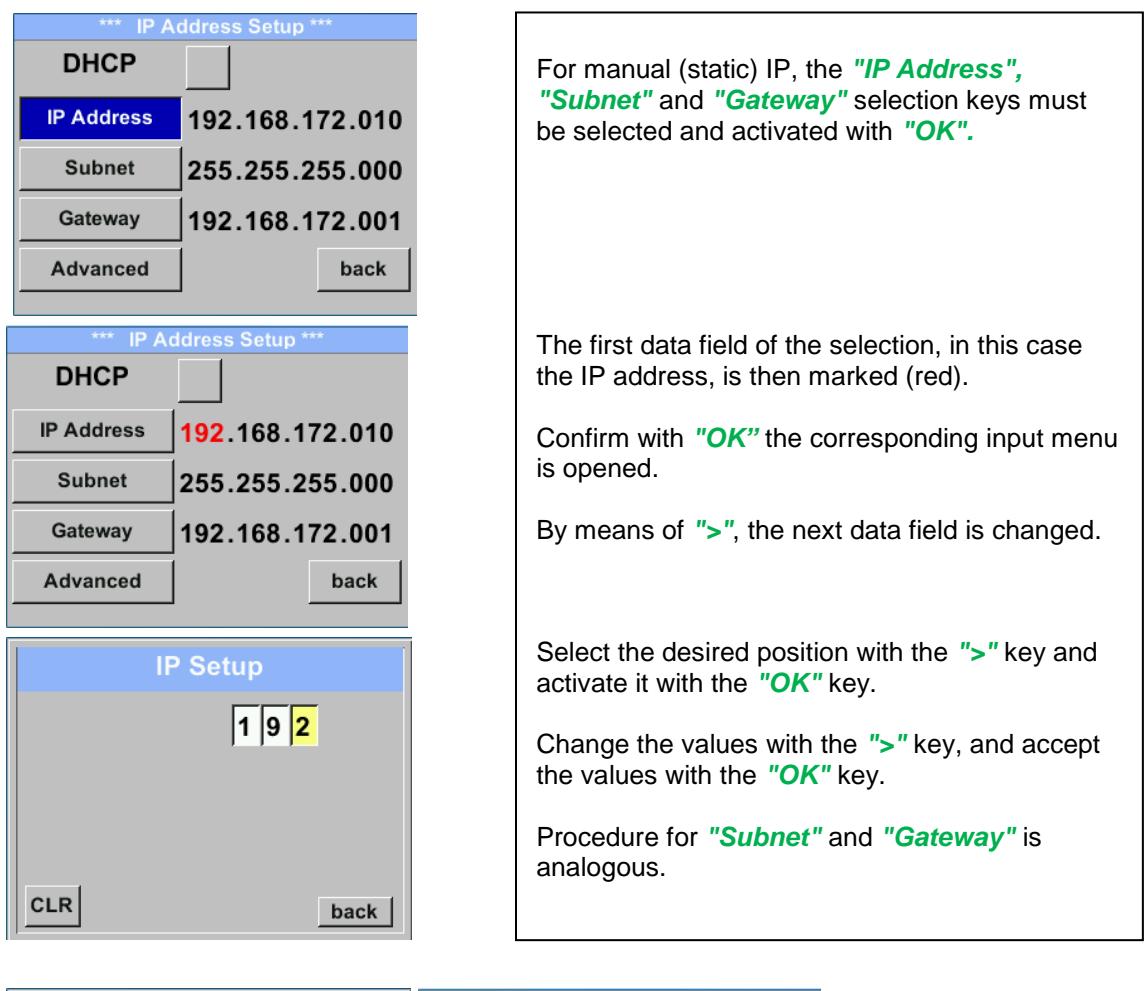

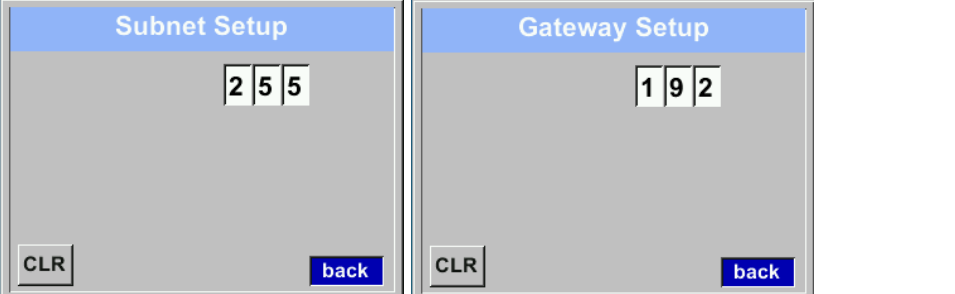

| *** IP Address Setup *** |                               |  |  |  |  |
|--------------------------|-------------------------------|--|--|--|--|
| DHCP                     |                               |  |  |  |  |
| IP Address               | 192.168.172. <mark>011</mark> |  |  |  |  |
| Subnet                   | 255.255.255.000               |  |  |  |  |
| Gateway                  | 192.168.172.001               |  |  |  |  |
| Advanced                 | Save Cancel                   |  |  |  |  |

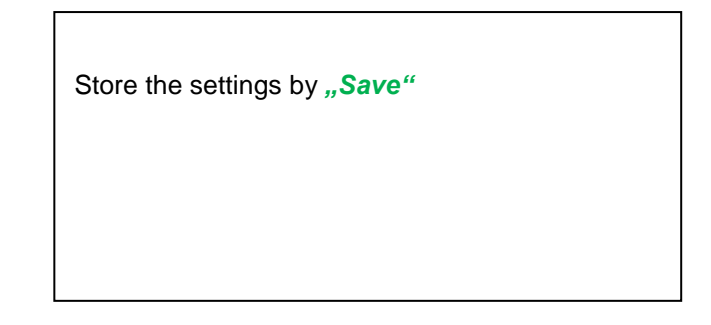

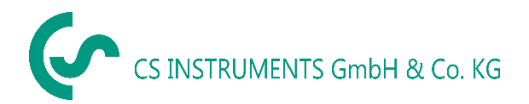

#### 9.3.2.3 Modbus TCP Settings

#### Settings $\rightarrow$ Network Setup Settings $\rightarrow$ IP Address $\rightarrow$ MB TCP

| *** MB TCP *** |      |  |  |  |  |  |
|----------------|------|--|--|--|--|--|
| ID 5           |      |  |  |  |  |  |
| Port           | 502  |  |  |  |  |  |
| Byte Order     | ABCD |  |  |  |  |  |
| Set to Default | back |  |  |  |  |  |

#### Settings $\rightarrow$ Network Setup Settings $\rightarrow$ IP Address $\rightarrow$ ID Settings $\rightarrow$ Network Setup Settings $\rightarrow$ IP Address $\rightarrow$ Port

|     | Modbus TCP UI   |
|-----|-----------------|
|     | 5               |
|     |                 |
|     |                 |
| CLR | back            |
|     |                 |
|     | Modbus TCP Port |
|     | 5 0 2           |
|     |                 |
|     |                 |
|     |                 |
|     |                 |

For changes, e.g. the sensor ID, first select by pressing key ">" the field "ID" and then key "OK".

Select the desired position by pressing the ">" and select with "OK" button.

Change values by pressing the ">" values takeover by pressing "OK".

Input for the port is done analogue.

By means of the button "*Byte Format*" it is possible to change the data format (Word Order). Possible formats are "*ABCD*" (Little Endian) and "*CDAB*" (Middle Endian)

Saving the changes by pressing "Save", therefore select it with key ">" and then confirm it with "OK". Reset to the default settings by activating "Set to Default"-

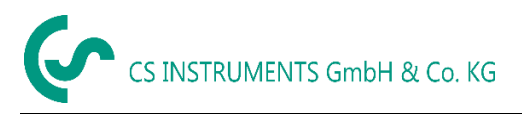

| Modbus<br>Register | Register<br>Address | No.of<br>Byte | Data<br>Type | Description         | Default<br>Setting | Read<br>Write | Unit /Comment                                                |
|--------------------|---------------------|---------------|--------------|---------------------|--------------------|---------------|--------------------------------------------------------------|
| 2001               | 2000                | 2             | UInt16       | Modbus ID           | 1                  | R/W           | Modbus ID 1247                                               |
| 2002               | 2001                | 2             | UInt16       | Baud rate           | 4                  | R/W           | 0 = 1200  1 = 2400  2 = 4800  3 = 9600  4 = 19200  5 = 38400 |
| 2003               | 2002                | 2             | UInt16       | Parity              | 1                  | R/W           | 0 = none<br>1 = even<br>2 = odd                              |
| 2004               | 2003                | 2             | UInt16       | Number of Stop bits |                    | R/W           | 0 = 1 Stop Bit<br>1 = 2 Stop Bit                             |
| 2005               | 2004                | 2             | UInt16       | Word Order          | 0xABCD             | R/W           | 0xABCD = Big Endian<br>0xCDAB = Middle Endian                |

## 9.3.2.4 Modbus Settings (2001...2005)

#### 9.3.2.5 Values Register (1001 ... 1500)

| Modbus<br>Register | Register<br>Address | No.of<br>Byte | Data Type | Description                | Def<br>ault | Read<br>Write | Unit /Comment |
|--------------------|---------------------|---------------|-----------|----------------------------|-------------|---------------|---------------|
| 1101               | 1100                | 4             | Float     | Flow in m³/h               |             | R             |               |
| 1109               | 1108                | 4             | Float     | Flow in Nm <sup>3</sup> /h |             | R             |               |
| 1117               | 1116                | 4             | Float     | Flow in m³/min             |             | R             |               |
| 1125               | 1124                | 4             | Float     | Flow in Nm³/min            |             | R             |               |
| 1133               | 1132                | 4             | Float     | Flow in ltr/h              |             | R             |               |
| 1141               | 1140                | 4             | Float     | Flow in Nltr/h             |             | R             |               |
| 1149               | 1148                | 4             | Float     | Flow in ltr/min            |             | R             |               |
| 1157               | 1156                | 4             | Float     | Flow in Nltr/min           |             | R             |               |
| 1165               | 1164                | 4             | Float     | Flow in ltr/s              |             | R             |               |
| 1173               | 1172                | 4             | Float     | Flow in Nltr/s             |             | R             |               |
| 1181               | 1180                | 4             | Float     | Flow in cfm                |             | R             |               |
| 1189               | 1188                | 4             | Float     | Flow in Ncfm               |             | R             |               |
| 1197               | 1196                | 4             | Float     | Flow in kg/h               |             | R             |               |
| 1205               | 1204                | 4             | Float     | Flow in kg/min             |             | R             |               |
| 1213               | 1212                | 4             | Float     | Flow in kg/s               |             | R             |               |
| 1221               | 1220                | 4             | Float     | Flow in kW                 |             | R             |               |

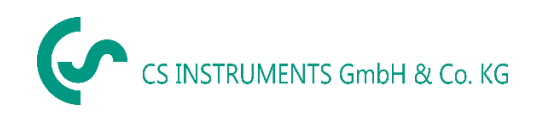

| Modbus<br>Register | Register<br>Address | No.of<br>Byte | Data<br>Type | Description                              | Default | Read<br>Write | Unit /Comment |
|--------------------|---------------------|---------------|--------------|------------------------------------------|---------|---------------|---------------|
| 1269               | 1268                | 4             | UInt32       | Consumption m <sup>3</sup> before comma  | x       | R             |               |
| 1275               | 1274                | 4             | UInt32       | Consumption Nm <sup>3</sup> before comma | x       | R             |               |
| 1281               | 1280                | 4             | UInt32       | Consumption Itr before comma             | x       | R             |               |
| 1287               | 1286                | 4             | UInt32       | Consumption Nltr before comma            | x       | R             |               |
| 1293               | 1292                | 4             | UInt32       | Consumption cf before comma              | x       | R             |               |
| 1299               | 1298                | 4             | UInt32       | Consumption Ncf before comma             | x       | R             |               |
| 1305               | 1304                | 4             | UInt32       | Consumption kg before comma              | x       | R             |               |
| 1311               | 1310                | 4             | UInt32       | Consumption kWh before comma             | x       | R             |               |
| 1347               | 1346                | 4             | Float        | Velocity m/s                             |         |               |               |
| 1355               | 1354                | 4             | Float        | Velocity Nm/s                            |         |               |               |
| 1363               | 1362                | 4             | Float        | Velocity Ft/min                          |         |               |               |
| 1371               | 1370                | 4             | Float        | Velocity NFt/min                         |         |               |               |
| 1419               | 1418                | 4             | Float        | GasTemp °C                               |         |               |               |
| 1427               | 1426                | 4             | Float        | GasTemp °F                               |         |               |               |

#### Remark:

• For DS400 / DS 500 / Handheld devices - Modbus Sensor Datatype

"Data Type R4-32" match with "Data Type Float"

 For more additional Modbus values please refer to VA5xx\_Modbus\_RTU\_Slave\_Installation\_1.04\_EN.doc

#### 9.3.3 Pulse /Alarm Setup → Sensor Setup → Pulse/ Alarm

| Relay Mode: | Alarm     |
|-------------|-----------|
| Unit        | °C        |
| Value       | 20.0      |
| Hyst.       | 5.0       |
| Hi-Lim.     | OK Cancel |

| Relay Mode: | Alarm     |
|-------------|-----------|
| Unit:       | °C        |
| Value       | 20.0      |
| Hyst.       | 5.0       |
| Hi-Lim.     | OK Cancel |

| *** Pu            | ilse / Alarm *** |
|-------------------|------------------|
| Relay Mode:       | Pulse            |
| Unit:             | m³               |
| Value             | 0.1              |
| Polarity          | pos.             |
| Pls per second at |                  |
| max Speed: 0      | Back             |

The galvanically isolated output can be defined as pulse- or alarm output. Selection of field "*Relay Mode*" with key " $\Delta$ " and change modus by pressing key "OK". For alarm output following units could be chosen: kg/min, cfm, ltr/s, m3/h, m/s, °F, °C and kg/s. "Value" defines the Alarm value, "Hyst." defines the desired hysteresis and with "Hi-*Lim*" or. *"Lo-Lim"* the alarm settings when the alarm is activated Hi-Lim: Value over limit Lo-Lim: Value under limit For the pulse output following units could be chosen: kg, cf, ltr and m<sup>3</sup>. The pulse value definition to be done in menu "Value". Lowest value is depending on max. flow of sensor and the max frequency of pulse output of 50Hz. With "Polarity" the switching state could be defined. Pos. =  $0 \rightarrow 1$  neg.  $1 \rightarrow 0$ neg pos closed

#### 9.3.3.1 Pulse output

The maximum frequency for pulse output is 50 pulses per second (50Hz). The Pulse output is delayed by 1 second.

| Pulse value               | [m³ /h] | [m <sup>3</sup> /min] | [l/min] |
|---------------------------|---------|-----------------------|---------|
| 0.1 ltr / Pulse           | 18      | 0,3                   | 300     |
| 1ltr / Pulse              | 180     | 3                     | 3000    |
| 0.1m <sup>3</sup> / Pulse | 18000   | 300                   | 300000  |
| 1 m <sup>3</sup> / Pulse  | 180000  | 3000                  | 3000000 |

Table 1 Maximum flow for pulse output

Entering pulse values that are not allow a presentation to the full scale value, are not allowed. Entries are discarded and error message displayed.

open

## 9.3.4 User Setup

9.3.4.1 Password

### Settings → UserSetup → Password

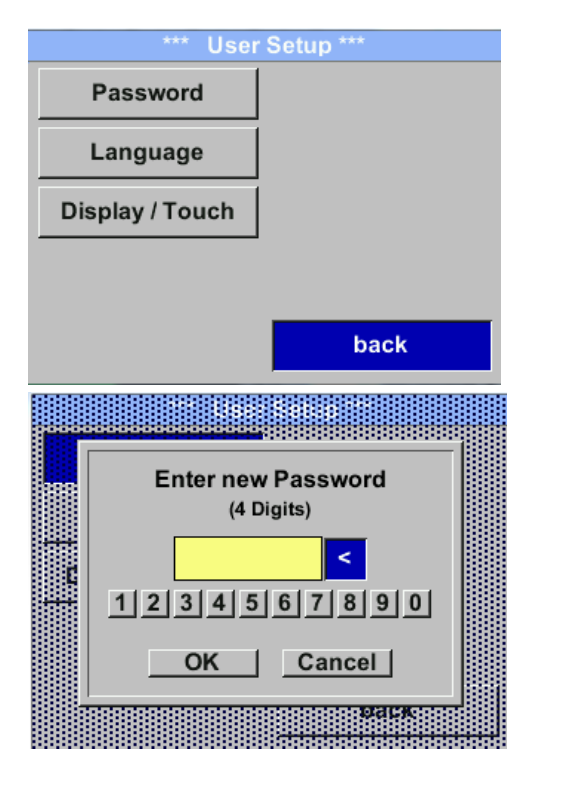

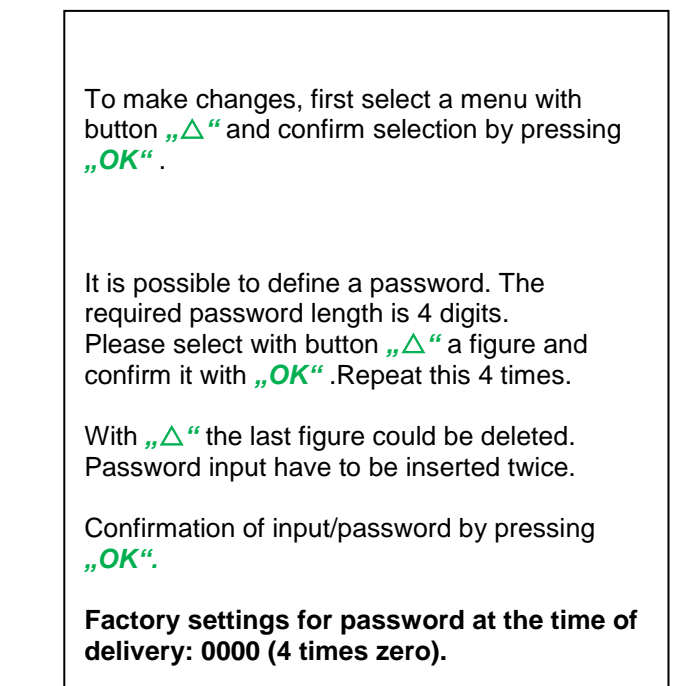

#### 9.3.4.2 Language

Settings → UserSetup → Language

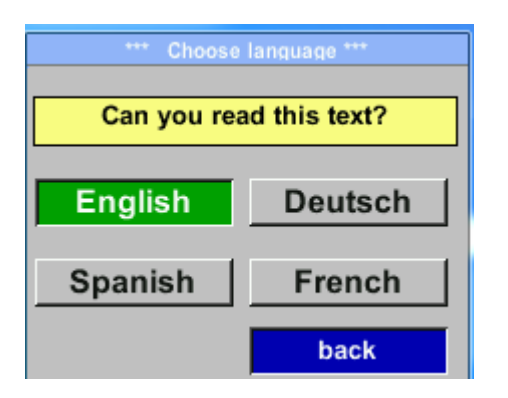

Currently 4 languages have been implemented and could be selected with button  $,, \Delta$ 

Change of language by confirming with *"OK*". Leaving the menu with button *"back"*.

#### 9.3.4.3 Display / Touch

#### Settings → UserSetup → Display / Touch

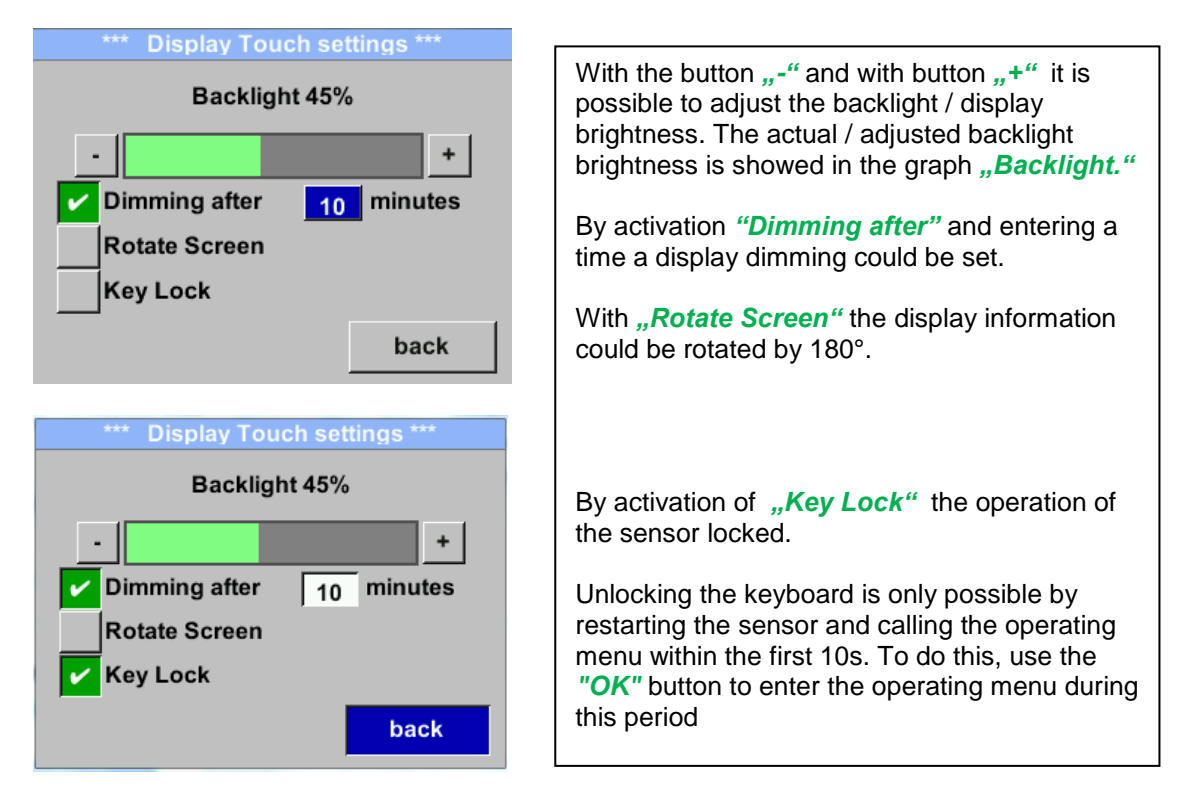

#### 9.3.5 Advanced Settings→ Advanced

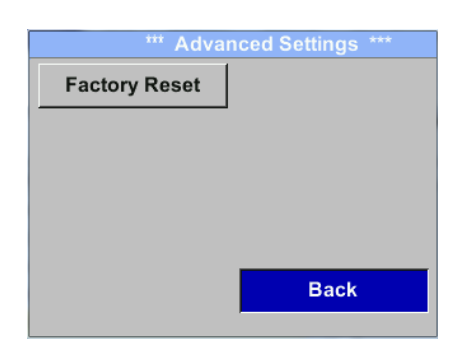

By pressing *"Factory Reset"* the sensor is set back to the factory settings.

#### 9.3.6 4 -20mA Settings → 4-20mA

| *** 4 - 20mA Settings *** |        |  |  |  |
|---------------------------|--------|--|--|--|
| Channel 1                 | Flow   |  |  |  |
| Channel 2                 | unused |  |  |  |
| Error Current             | 22mA   |  |  |  |
|                           | Back   |  |  |  |

| To make changes, first select a menu with button $, \Delta^{"}$ and confirm selection by pressing $, OK^{"}$ . |
|----------------------------------------------------------------------------------------------------|
|                                                                                                    |
|                                                                                                    |

#### Settings → 4-20mA → Channel 1

| *** 4 - 20mA Channel 1 *** |                 |  |  |  |  |
|----------------------------|-----------------|--|--|--|--|
| Flow                       | Unit            |  |  |  |  |
| AutoRange                  | on              |  |  |  |  |
| Scale 4mA                  | 0.000 m³/h      |  |  |  |  |
| Scale 20mA                 | 1098.9 m³/h     |  |  |  |  |
|                            | back            |  |  |  |  |
| End Rang 169,8             | m/s 1098.9 m³/h |  |  |  |  |
| Unit I                     | Flow            |  |  |  |  |

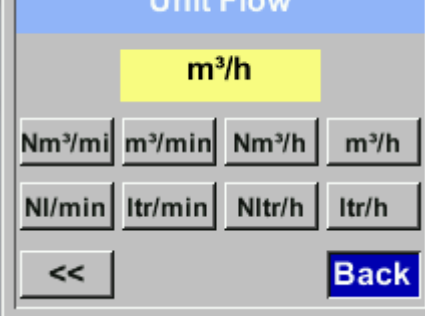

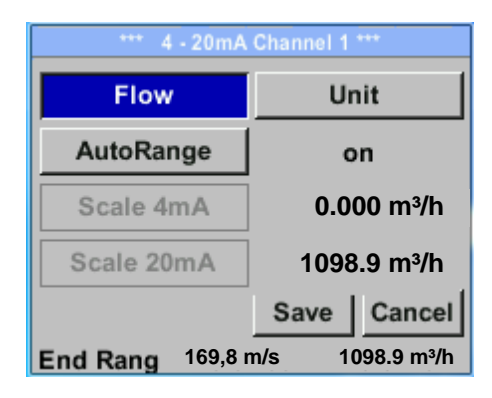

| The 4-20 mA Analogue output of the Sensor VA 520 can be individually adjusted.                                                                                                    |
|----------------------------------------------------------------------------------------------------|
| It is possible to assign following values <b>"Temperature"</b> , <b>"Velocity</b> " und <b>"Flow</b> " to the channel CH 1.                                                                                                    |
| To make changes, first select the value item with button<br>" $\Delta$ " .and confirm<br>Moving between the different measurements values or<br>to deactivate the 4-20mA with setting to <b>"unused</b> " by<br>pressing <b>"OK</b> ".                                  |
| To the selected measurement value a corresponding / appropriate unit needs to be defined. Select <b>"Unit"</b> with <b>"</b> $\Delta$ " and open menu with <b>"</b> $OK$ ".<br>Select required unit with <b>"</b> $\Delta$ " and take over by pressing <b>"</b> $OK$ ". |
| Here e.g. for the measurement value Flow, procedure for the other measurements values is analog.                                                                                                    |
| For saving the changes done press button <b>"Save"</b> to discard the changes press button <b>"Cancel"</b> .                                                                                                    |
| Leaving the menu with <b>"Back</b> ".                                                                                                    |
|                                                                                                    |

#### Settings → 4-20mA → Channel 1 → AutoRange

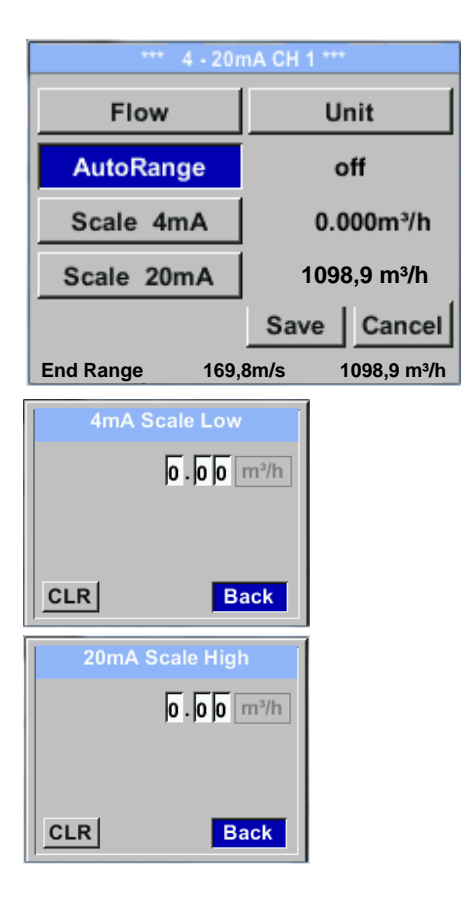

#### Settings → 4-20mA → Error Current

| *** 4 - 20mA Settings *** |        |  |  |  |
|---------------------------|--------|--|--|--|
| Channel 1                 | Flow   |  |  |  |
| Channel 2                 | unused |  |  |  |
| Error Current             | 22mA   |  |  |  |
|                           | Back   |  |  |  |

The scaling of the 4-20mA channel can be done automatically "Auto Range = on" or manual "AutoRange = off" .

With button  $,\Delta''$  select the menu item "AutoRange" select with ,OK'' the desired scaling method. (Automatically or manually)

In case of *AutoRange* = off with *"Scale 4mA"* und *"Scale 20mA"* the scale ranges needs to be defined.

Select with button  $,,\Delta^{\prime\prime}$  the item "Scale 4mA" or "Scale 20mA" and confirm with  $,,OK^{\prime\prime}$ .

Input of the scaling values will be analogous as described before for value settings.

Using "CLR" clears up the complete settings at once.

For *"Auto on"*, the max. scaling is calculated based on the inner tube diameter, max. measurement range and the reference conditions settings.

Takeover of the inputs with *"Save*" and leaving the menu with *"Back*".

This determines the output in case of an error at the analog output.

- 2 mA Sensor error / System error
- 22 mA Sensor error / System error

None Output according Namur (3.8mA – 20.5 mA) < 4mA to 3.8 mA Measuring range under range >20mA to 20.5 mA Measuring range exceeding

To make changes first select a menu item "Current Error" with button  $,\Delta$  and then select by pressing the ,OK the desired mode

For saving the changes done press button **"Save"** to discard the changes press button **"Cancel"**.

Leaving the menu with "Back".

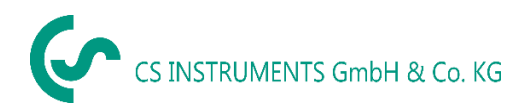

### 9.3.7 VA 520 Info

#### Settings → Info

| *** Info *                                                                                    | •••                        |  |  |  |
|-----------------------------------------------------------------------------------------------|----------------------------|--|--|--|
| Production Datas<br>Serial No.:1234567890<br>Cal. Date: 10.01.2013                            | Details                    |  |  |  |
| Sensor Datas<br>Sensor Type: IST 1.3<br>Max Speed: 92,7 m/<br>Max Temp: 100.0 °C              | 8<br>′s 600m³/h            |  |  |  |
| Live Datas           Run Time:         2d 21h 23m 12s           Vin: 23,8V         Temp: 35,8 |                            |  |  |  |
| <u>Options</u>                                                                                | Back                       |  |  |  |
| *** Calibration Details ***                                                                   |                            |  |  |  |
| Calibration Conditions                                                                        |                            |  |  |  |
| Ref. Pressure:                                                                                | 1000.00mbar                |  |  |  |
| Ref. Temperature:                                                                             | 20 °C                      |  |  |  |
| Cal. Diameter:                                                                                | 53.1 mm                    |  |  |  |
|                                                                                               |                            |  |  |  |
| Cal. Pressure:                                                                                | 6000.00mbar                |  |  |  |
| Cal. Pressure:<br>Cal. Temperature:                                                           | 6000.00mbar<br>23 °C       |  |  |  |
| Cal. Pressure:<br>Cal. Temperature:<br>Cal. Points:                                           | 6000.00mbar<br>23 °C<br>10 |  |  |  |

Here you get a brief description of the sensor data incl. the calibration data.

Under *Details,* you are able to see in addition the calibration conditions.

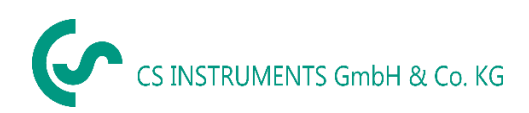

#### 9.4 MBus

| •••• M-Bus ••••                                                                               |                                                                                                    |
|-----------------------------------------------------------------------------------------------|----------------------------------------------------------------------------------------------------|
| Adr         1         Baudrate         2400           ID         123456                       | The Sensor offers two possibilities for coding the Value Information Field (VIF).                                                                                                    |
| Units as String<br>back<br>M-Bus ***<br>Adr 1 Baudrate 2400<br>ID 123456<br>✓ Units as String | <ul> <li>Primary VIF (The units and multiplier correspond to MBus specification 4.8 chapter 8.4.3</li> <li>Plain text VIF ((units are transmitted as ASCCII characters. So units that are not included in MBus specification chapter 8.4.3 are possible</li> <li>Switch to Plain Text VIF by activation of <i>"Units as String"</i>.</li> </ul> |
| Save Cancel                                                                                   |                                                                                                    |

### 9.4.1 Default Settings communication

| Primary Address*: | 1                                           |
|-------------------|---------------------------------------------|
| ID:               | Serial number of Sensor                     |
| Baud rate*:       | 2400                                        |
| Medium*:          | depending on medium (Gas or Compressed Air) |
| Manufacturer ID:  | CSI                                         |
| VIF coding:       | Primary VIF                                 |

Both addresses, Primary address and ID, could be automatic searched in the M-Bus system.

#### 9.4.2 Default values transmitted

| Value 1 with [Unit]*: | Consumption [m <sup>3</sup> ]                          |
|-----------------------|--------------------------------------------------------|
| Value 2 with [Unit]*: | Flow [m <sup>3</sup> /h] Consumption [m <sup>3</sup> ] |
| Value 3 with [Unit]*: | Gas temperature [°C]                                   |

\*All Values could be changed / preset in production or with CS Service software (Order-No. 0554 2007)

## **10** Status / Error messages

#### 10.1 Status messages

#### • CAL

On the part of CS Instruments GmbH & Co.KG a regular re-calibration is recommended, see chapter 13. At delivery, the date at which the next recalibration is recommended is internally entered. When this date is reached, a message appears in the display with the status message "*CAL"*.

Note: The measurement will continue without interruption or restriction.

#### • Direction

When used in conjunction with a direction switch VA409, the status message "Direction" is displayed in case of opposite flow direction and no measurement may take place.

#### Status messages:

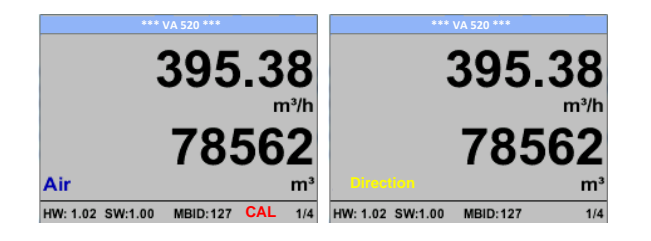

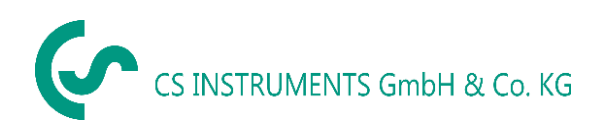

#### 10.2 Error messages

#### Low Voltage

If the supply voltage is less than 11V, the warning message *"Low Voltage"* is displayed. This means that the sensor can no longer work / measure correctly and thus there are none measured values for flow, consumption and speed are available.

#### • Heater Error

The error message *"Heater Error"* occurs in case of failure of the heating sensor.

#### Internal Error

In the case of this message *"Internal Error"*, the sensor has an internal read error on e.g. EEProm, AD converter etc. detected.

#### • Temp out of Range

At media temperatures outside the specified temperature range, the status message *"Temp out of Range"* occurs.

This temperature overshoot leads to incorrect measurement values (outside the sensor specification).

#### • Low Voltage 4-20mA

For sensors with a galvanically isolated 4-20mA output, a min. Supply voltage of 17.5V is required. If this value is undershot, the error message *"Low Voltage 4-20mA"* is displayed.

#### Error messages:

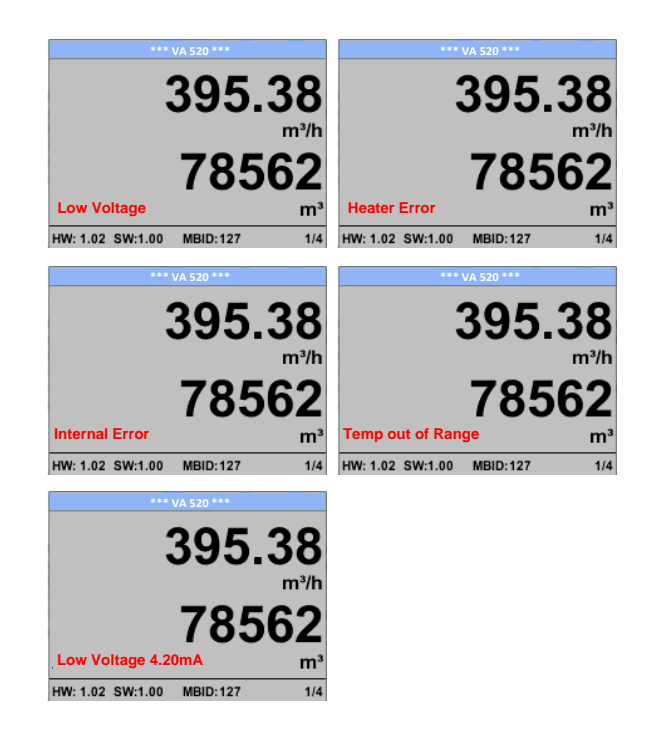

## 11 Maintenance

The sensor head should be checked regularly for dirt and cleaned if necessary. Should dirt, dust or oil accumulate on the sensor element, a deviation will occur in the measuring value. An annual check is recommended. Should the compressed air be heavily soiled this interval must be shortened.

## 12 Cleaning of the sensor head

The sensor head can be cleaned by carefully moving it in warm water with a small amount of washingup liquid. Avoid physical intervention on the sensor (e.g. using a sponge or brush). If soiling cannot be removed, service and maintenance must be carried out by the manufacturer.

## 13 Re-Calibration

If no customer specifications are given then we recommend to carry out calibration every 12 months. For this purpose the sensor must be sent to the manufacturer.

## 14 Spare parts and repair

For reasons of measuring accuracy spare parts are not available. If parts are faulty, they must be sent to the supplier for repair.

If the measuring device is used in important company installations, we recommend keeping a spare measuring system ready.

## 15 Calibration

According to DIN ISO certification of the measuring instruments we recommend to calibrate and if applicable to adjust the instruments regularly from the manufacturer. The calibration intervals should comply with your internal specification. According to DIN ISO we recommend a calibration interval of one year for the instrument VA 520.

On request and additional payment, calibration-certificates could be issued. The precision is given due to use DKD-certified flow meters and verifiable

## 16 Warranty

If you have reason for complaint we will of course repair any faults free of charge if it can be proven that they are manufacturing faults. The fault should be reported immediately after it has been found and within the warranty time guaranteed by us. Excluded from this warranty is damage caused by improper use and non-adherence to the instruction manual.

The warranty is also cancelled once the instrument has been opened - as far as this has not been mentioned in the instruction manual for maintenance purposes - or if the serial number in the instrument has been changed, damaged or removed.

The warranty time for the VA 520 is 12 months. If no other definitions are given the accessory parts have a warranty time of 6 months. Warranty services do not extend the warranty time.

If in addition to the warranty service necessary repairs, adjustments or similar are carried out the warranty services are free of charge but there is a charge for other services such as transport and packaging costs. Other claims, especially those for damage occurring outside the instrument, are not included unless responsibility is legally binding.

#### After sales service after the warranty time has elapsed

We are of course there for you even after the warranty time has elapsed. In case of malfunctions, please send us the instrument with a short-form description of the fault. Please do not forget to indicate your telephone number so that we can call you in case of any questions.

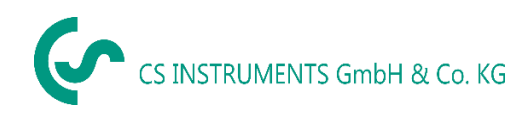

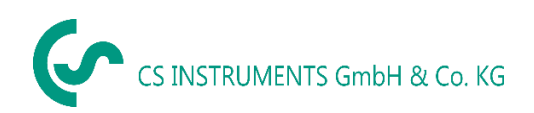

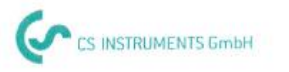

# KONFORMITÄTSERKLÄRUNG

DECLARATION OF CONFORMITY

Wir CS Instruments GmbH We Am Oxer 28c, 24955 Harrislee

Erklären in alleiniger Verantwortung, dass das Produkt Declare under our sole responsibility that the product

> Verbrauchs-/ Durchflusssensor VA 520 Flow Sensor VA520

den Anforderungen folgender Richtlinien entsprechen: We hereby declare that above mentioned components comply with requirements of the following EU directives:

| Elektromagnetische Verträglichkeit                 | 2014/30/EU<br>2014/30/EC |
|----------------------------------------------------|--------------------------|
| RoHS (Restriction of certain Hazardous Substances) | 2011/65/EC               |

Angewandte harmonisierte Normen:

| Harmonised standards applied: |                     |  |
|-------------------------------|---------------------|--|
| EMV-Anforderungen             | EN 55011: 2011-04   |  |
| EMC requirements              | EN 61326-1: 2013-07 |  |

Anbringungsjahr der CE Kennzeichnung: 15

Year of first marking with CE Label: 15

Das Produkt ist mit dem abgebildeten Zeichen gekennzeichnet. The product is labelled with the indicated mark. CE

Wolfgang Blessing Geschäftsführer

Harrislee, den 19.04.2016